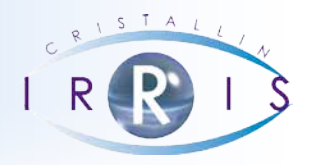

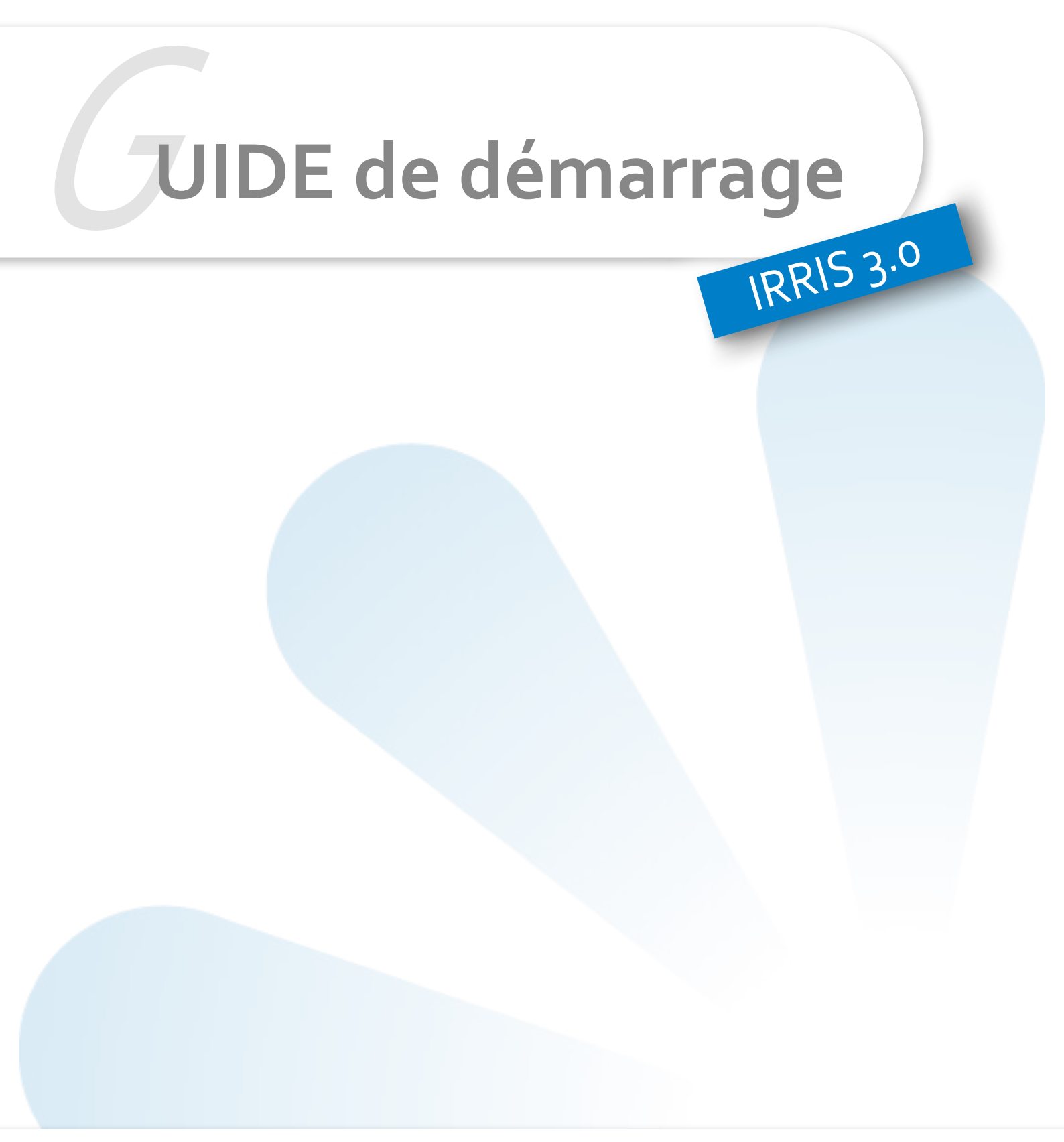

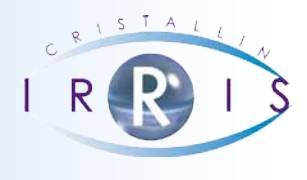

# GUIDE DE DÉMARRAGE IRRIS V. 3.0

# Sommaire

| Ι.       | Commandes de base                                     |
|----------|-------------------------------------------------------|
| 1        | Touches de Fonction                                   |
| 2        | Boutons                                               |
| 3        | Se situer dans Irris et sur l'écran                   |
| 5        |                                                       |
| .        | Paramètres généraux3                                  |
| III.     | Maintenance et Sauvegarde                             |
| 1.       | Adresse IP                                            |
| 2.       | Mise à jour Logiciel                                  |
| 3.       | Sauvegarde5                                           |
|          |                                                       |
| IV.      | <u>Client</u> 6                                       |
| 1.       | EtatCivil                                             |
| 2.       | Fiche Visite                                          |
| 3.       | Devis16                                               |
| 4.       | Cas d'un Client CMU17                                 |
| 5.       | Cas des Prisme, Press-on, Ryser19                     |
| 6.       | Scan des ordonnances et des documents19               |
|          |                                                       |
| V.       | Stock                                                 |
| 1.       | Paramétrages                                          |
| 2.       | Création d'un Article et Réassort25                   |
| 3.       | Cas des magasins reliés avec une centrale             |
| 4.       | Edition des Etiquettes                                |
| 5.       | Consultation et Modification d'un Article             |
| 6.       | Liste de Stock29                                      |
| 7.       | Déstockage                                            |
| . / .    |                                                       |
| VI.      | <u>Verres</u>                                         |
| 1.       | Mise a jour du larif                                  |
| 2.       | Presentation de la liste des verres                   |
| 3.       | Parametrages de Base pour le calcul des prix de vente |
| 4.       | Parametrages particuliers                             |
| 5.       | Prix de Vente imposés                                 |
| 6.       | Irouver rapidement le prix d'un verre                 |
| 7.       | Prix par condition                                    |
| \/11     | Commandos do vorros                                   |
| V II.    | Commande Papier                                       |
| 1.       | Commande Informatique                                 |
| 2.       | Messageria                                            |
| <u>ح</u> | Spisio directo d'une commande                         |
| 4.       | Saisle ull'ecte u olle commanue                       |

| VIII. | Caisse                                               |
|-------|------------------------------------------------------|
| 1.    | Paramétrages                                         |
| 2.    | Ventes en l'Etat                                     |
| 3.    | Vente en l'Etat + Dossier(s)                         |
| 4.    | Paiement de plusieurs Dossiers                       |
| 5.    | Dépenses                                             |
| 6.    | Corrections de Caisse                                |
| 7.    | Vérification de Caisse                               |
| 8.    | Editions de Caisse                                   |
| IX.   | Tiers-payant                                         |
| 1.    | Paramétrage du Plafond Mensuel de la Sécu            |
| 2.    | Création d'une Mutuelle                              |
| 3.    | Application d'un Tiers-payant sur une Fiche Client52 |
| 4.    | Création d'un Bordereau d'envoi54                    |
| 5.    | Retour du Paiement Mutuelle ou Sécu54                |
| Х.    | Télétransmission CPAM56                              |
| 1.    | La Saisie sur la Fiche Client                        |
| 2.    | L'Envoi à la Sécurité Sociale                        |
| XI.   | Retour Noémie                                        |

### I. Commandes de base

#### 1 Touches de Fonction

Sont appelées « touches de fonction » les touches situées sur le clavier (tout en haut) allant de F1 à F12 :

- La touche « F1 » permet d'obtenir une liste.
- La touche « F2 », dans la zone Ophtalmo de la fiche client, permet de créer un nouvel Ophtalmo.
- La touche « F<sub>3</sub> » permet de sélectionner ou désélectionner (lorsqu'une ligne est sélectionnée, elle est en jaune ou noir).
- La touche « F5 » annule la ligne courante dans la fiche client.
- La touche « F12 » permet d'obtenir l'aide en ligne correspondant à l'écran en cours.
- La touche « = » permet de copier les corrections de l'œil droit sur l'œil gauche aussi bien en optique, qu'en lentille.

#### 2 Boutons

Sont appelés « boutons » les icônes, situés généralement en bas des écrans d'Irris :

- Le bouton 🥸 sert à créer.
- Le bouton sert à modifier.
- Le bouton sert à supprimer.
- Le bouton 🖉 sert à lancer <u>une</u> impression.
- Le bouton **V** sert à enregistrer/valider.
- Le bouton 👗 sert à sortir d'un écran sans valider les modifications apportées.

#### 3 Se situer dans Irris et sur l'écran

- La barre bleue en haut de l'écran permet de connaître l'action en cours d'exécution :

| La zone bleut | ée est l'endroit o | ù se trouve le curseur : |  |
|---------------|--------------------|--------------------------|--|
|               |                    |                          |  |
|               | Civilité           | Mr                       |  |
|               | Nom                |                          |  |
|               | Prénom             |                          |  |
|               |                    |                          |  |

#### II. Paramètres généraux

La configuration de l'identification du magasin se fait en « Paramétrage Magasin - Paramètres Généraux ».

La création des différents vendeurs se fait en « Paramétrage Magasin - Vendeurs ».

Le paramétrage des devis se fait en « Paramétrage magasin – Edition fiches techniques » :

| Paramétrage Edition Fiche Technique (Edition         Coches par défaut - Coches         Optique         Devis | Iégale)       Imp. graphique - Nb d'exemplaire         Ientille         Devis       I         Fiche Atelier       I         Fiche Atelier Recu       I         Facture       I         Facture simplifiée       I         Feuille S.S.       I         Garantie       I         Carte de vue (Eltron)       I |
|----------------------------------------------------------------------------------------------------|----------------------------------------------------------------------------------------------------|
| Facture fiche Atelier                                                                                         | Devis vOlet SS                                                                                                    |

Cliquer sur

Devis

puis sélectionner selon le cas :

Optique pour indiquer la validité du devis optique et le délai de livraison moyen de l'équipement proposé.

#### Lentille

pour indiquer la validité du devis lentille, ainsi que la durée de vie, le coût annuel d'entretien, le délai de livraison moyen et le produit multi-usage préconisé pour chaque type de lentille.

Pied doc pour mettre le texte de garantie (trois textes possibles en cliquant sur les flèches de navigation pour passer d'un texte à l'autre).

Tous les autres paramétrages se trouvent dans les sous-menus de chaque chapitre (ex. : « Client - Paramétrage Client »).

#### Maintenance et Sauvegarde III.

#### Adresse IP 1.

Il est possible d'obtenir l'adresse IP publique du serveur (demandé par la Hotline pour une connexion) directement depuis Irris au point « Maintenance - Adresse IP ».

#### Mise à jour Logiciel 2.

Pour mettre à jour le logiciel, aller en « Maintenance - Mettre à jour - Irris Internet ».

Si une mise à jour est disponible, le message suivant apparaît :

| $\bigcirc$ | 1 mise à jour est disponible.<br>Visualiser le détail de la mise à jour disponible ? |
|------------|--------------------------------------------------------------------------------------|
|            | Oui Non                                                                              |
| _          |                                                                                      |

Répondre « Oui », puis cliquer sur <u>Consulter</u>, le détail de la mise à jour s'affiche, cliquer sur <u>Télécharger</u>. Une fois le téléchargement terminé, répondre « Oui » pour l'installer.

Il est demandé de quitter le logiciel sur tous les postes, puis l'écran suivant apparaît pour lancer une sauvegarde :

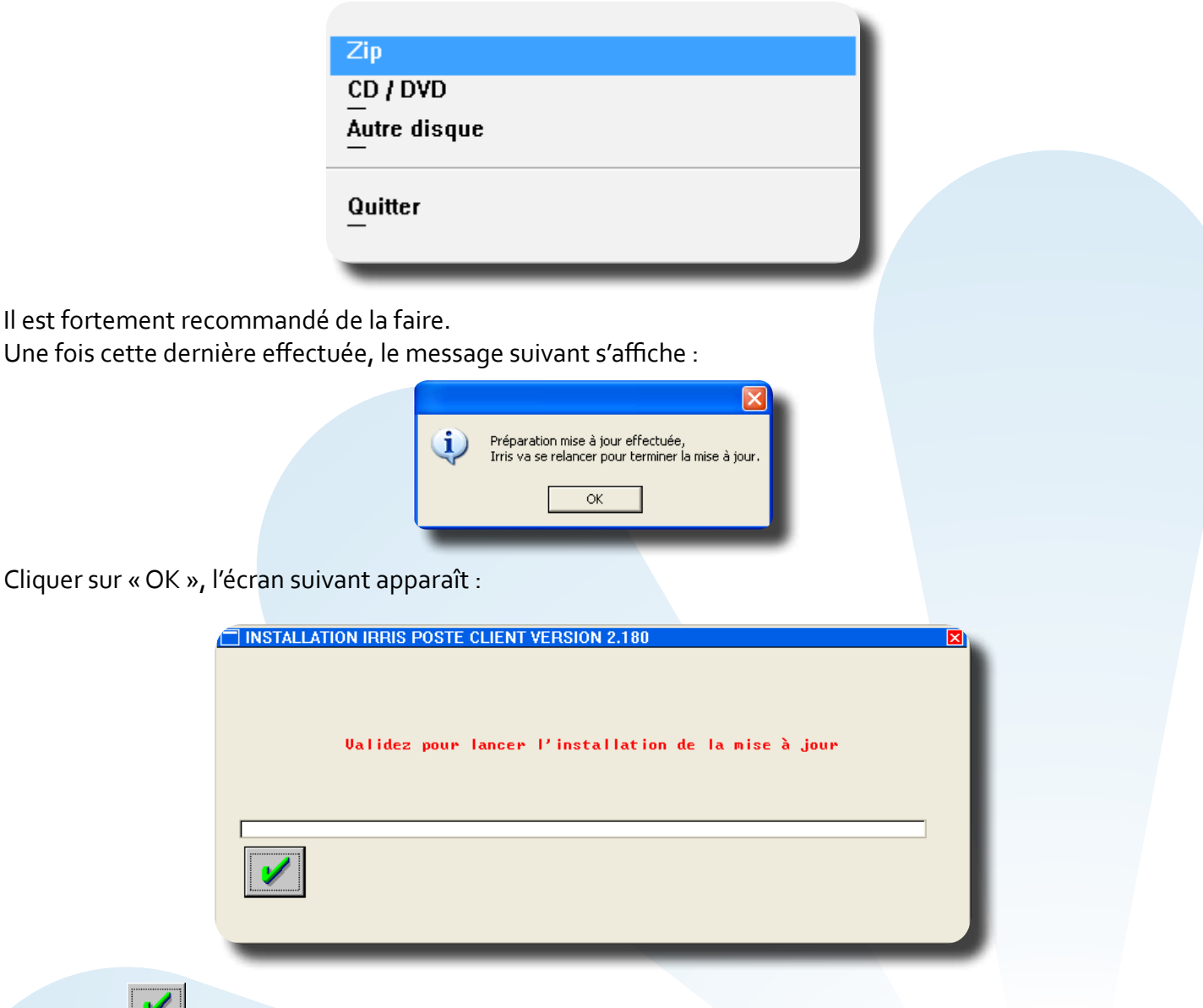

Cliquer sur 💴 . La mise à jour est terminée lorsque le menu général s'affiche.

#### 3. Sauvegarde

Pour effectuer la sauvegarde, aller en « Maintenance - Sauvegarde », puis choisir le support indiqué par le formateur.

Sous Windows, il est conseillé de faire une sauvegarde partielle (données) quotidiennement et une sauvegarde complète de façon hebdomadaire.

#### IV. Client

Au point « Client – Paramétrage Client » se trouve de quoi configurer l'état civil, les codes libres, la fiche technique Optique, la fiche technique Lentille et les pieds de documents.

#### 1. Etat Civil

A partir du menu général, aller en « Client - Saisie / Consultation » ; l'écran suivant apparaît :

| Etat Civil Client         |                       | ×  |
|---------------------------|-----------------------|----|
| [Espace] = liste complète |                       |    |
| Nom:                      | Prenom:               |    |
| flient                    | <u>Adresse</u>        | -1 |
| GITERIC                   |                       |    |
|                           |                       |    |
|                           |                       | I  |
|                           |                       |    |
|                           |                       |    |
|                           |                       |    |
|                           |                       |    |
|                           |                       |    |
|                           |                       |    |
|                           |                       |    |
|                           |                       | ·  |
| -1                        | 65                    |    |
| 1                         | ▶ 2                   | -  |
|                           |                       |    |
| 🖌 📈 🛝                     | Recher. Liste Lecture |    |
|                           |                       |    |
|                           |                       |    |
|                           |                       |    |

Taper alors le nom du client, faire « Entrée », puis taper le prénom du client :

- La zone du listing affiche le nom et l'adresse du client, cela signifie que le client a déjà été saisi. Cliquer sur le bouton et se reporter au point « III-2-a. Cas d'un client existant ».

- La zone du listing n'affiche aucun nom, cela signifie que le client n'existe pas dans la base. Il faut alors cliquer sur le bouton konte pour créer l'état civil du client. L'écran suivant apparaît :

| Etat Civil Client - CREATION |          |                  |
|------------------------------|----------|------------------|
| Création 09/06/2010          | Civilité | Mr 🗸             |
| N° Famille                   | Nom      | DUPONT           |
| Rg Famille 1 🔽 Assuré        | Prénom   | Georges          |
| Adresse                      |          | Té léphone       |
|                              |          | Domicile         |
|                              |          | Portable Sms     |
| Ville                        | <u></u>  | Travail          |
| Pays                         |          | Fax              |
|                              | NB Qána  | Envoi mail       |
| Lun. Ne(e) le                |          | Rang gemeilaire  |
|                              | [F1]     | Maning 🖌 R. nap. |
| Optique Devis                | Lontillo | Pénarat Document |
|                              | Lenuie   |                  |
|                              |          |                  |
|                              |          |                  |
|                              |          |                  |
| <b>T</b>                     |          | T                |
|                              |          |                  |
|                              |          |                  |
| 1 faMille                    |          | C.vitale         |
|                              |          |                  |
|                              |          |                  |

Dans le cadre de l'utilisation d'un lecteur de carte vitale, mettre la carte dans le lecteur puis cliquer sur le

bouton <sup>C.vitale</sup> puis « Lecture Carte Vitale ». Les informations vitales du client apparaissent à l'écran.

#### Les informations données sont les suivantes :

**Code régime** : Organisme dont dépend le client pour la part sécurité sociale (ex. : 01=CPAM, 02=MSA, etc.). La liste des régimes se trouve en « Tiers Payant », « Paramétrage », « Grands Régimes ».

Caisse : département de rattachement du client (ex. : 171 département 17).

Centre : centre payeur dont dépend le client.

**Droits ouverts** : coché pour indiquer que les droits étaient ouverts lors de la dernière mise à jour de la carte (Attention, il n'y a pas de notion de date de mise à jour).

**Droits mutuelle** : Pas de notion de mutuelle sur les cartes vitale, sauf pour les CMU (code mutuelle 99999997, CMU complémentaire gérée par le régime obligatoire ; code mutuelle 888888888, CMU complémentaire gérée par un organisme en gestion unique).

Il suffit de cliquer sur le bouton 🖌 pour enregistrer les informations.

Une fois la lecture de la carte effectuée (ou s'il n'y a pas de lecture de carte), choisir le rang du client dans la zone « Rg famille » (Assuré = assuré, Bénéficiaire/époux = conjoint, Autre = Enfant), saisir ensuite les différentes zones normalement.

Pour la ville, mettre directement le code postal et valider avec « entrée », la première ville par ordre alphabétique correspondant au code postal apparaît, faire « F1 » pour avoir les autres villes ayant le même code postal, la sélectionner avec entrée lorsqu'elle est en bleu. Il est possible de ne pas renseigner le code postal, dans ce cas, faire directement « F1 » sur la zone ville et taper le nom de la ville demandée, la liste va diminuer au fur et à mesure des lettres tapées pour arriver sur la ville désirée.

#### Ne rien mettre dans les zones « Rang naissance » et « Mutuelle ».

La zone « R.hab. » sert à renseigner une remise habituelle (habitué, membre de la famille, etc., pour lesquels la même remise est faite à chaque visite) qui sera ensuite appliquée de manière automatique à toutes les fiches techniques de ce client.

Après cette zone, validez avec « entrée », le curseur se positionne directement sur « Optique ». De nouveaux boutons apparaissent en bas de l'écran lors de la validation de l'état civil :

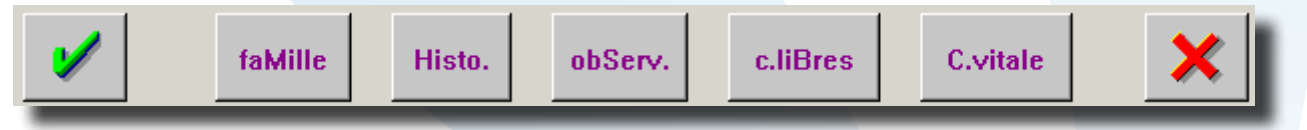

#### faMille

- Sert à rattacher les membres d'une même famille, portant ou ne portant pas le même nom, sans avoir à ressaisir l'adresse et les numéros de téléphone.

Histo.

Sert à avoir un historique plus précis des visites déjà renseignées.

#### obServ.

- Sert à mettre des observations concernant le client (l'écriture du bouton devient rose lorsque des observations ont été saisies).

#### c.liBres

Sert à renseigner des codes libres en vue de mailing.

Il est également possible de rechercher, ou de créer, un client en lisant la carte vitale de ce dernier, à partir

du premier menu en cliquant sur le bouton

Pour saisir une nouvelle fiche visite ou un devis, sélectionner le type d'équipement désiré (Optique, Devis ou Lentille) en déplaçant la sélection à l'aide des flèches de direction gauche / droite :

|  | Optique<br>05/10/05 VL ▲ | Devis | Lentille | Réparat. | Fidélité |
|--|--------------------------|-------|----------|----------|----------|
|--|--------------------------|-------|----------|----------|----------|

Lorsque l'on retourne sur un état civil, les flèches et avail, permettent de faire apparaître des colonnes non visibles à l'écran, tel que la colonne vente qui permet de lancer une vente en l'état et ainsi de créer un historique des ventes en l'état pour un client. Le paramétrage de l'ordre des colonnes peut se faire en «

Client / Paramétrage Client / Etat civil », bouton

|                                       |                     | E 13          | ······································ |          |
|---------------------------------------|---------------------|---------------|----------------------------------------|----------|
| Opt ique                              | Devis               | Lentille      | Réparat.                               | Document |
| VL 08/06/10                           | · · · · · · · · · · | NO 08/06/10 🔺 | ····· ▲                                | ······   |
| · · · · · · · · · · · · · · · · · · · |                     |               |                                        | ·····    |

#### 2. Fiche Visite

a. Cas d'un client existant

L'état civil du client fait apparaître, dans la zone « Optique » par exemple, la liste des visites précédentes. Cliquer sur le bouton « Modifier » pour modifier l'état civil. Sinon cliquer sur « Visu », la dernière visite du client se met en bleu, faire « Entrée » pour que la dernière fiche créée s'affiche.

Cliquer alors sur le bouton « Créer » nour créer une nouvelle fiche visite L'écran suivant apparaît :

| Données Ophtalmo Dossier ci-dessous Ophtalmo/Date Ordo<br>Ecarts/Hauteurs<br>Corrections<br>Divers<br>Monture |        |    |     |    |    |     |      |        |      |      |     |        |    |    |    |      |     |     |     |     |   |
|----------------------------------------------------------------------------------------------------|--------|----|-----|----|----|-----|------|--------|------|------|-----|--------|----|----|----|------|-----|-----|-----|-----|---|
|                                                                                                    | DATE   | No | DOS | τU | то | Co  | orre | ctior  | าร   |      |     |        |    |    |    |      |     |     |     |     |   |
| 04,                                                                                                    | /09/96 | 11 |     | ٧L | NO | D : | -04  | , 25{  | ۲4,۱ | 00}1 | 10° | 2,1    | 90 | G: | -0 | 2,50 | ){+ | 3,6 | 90} | 95° | 2 |
| 09,                                                                                                    | /03/01 | 21 |     | VL | NO | D : | -03  | , 75{- | ⊦4,0 | 00}1 | 10* | 2,     | 50 | G: | -0 | 2,50 | 9{+ | 3,5 | 50} | 95° | 2 |
|                                                                                                    |        |    |     |    |    |     |      |        |      |      |     |        |    |    |    |      |     |     |     |     |   |
| ◀                                                                                                    |        |    |     |    |    |     |      |        |      |      |     |        |    |    |    |      |     |     |     |     |   |
| l                                                                                                    | /      |    |     |    |    |     |      |        |      |      | 0   | ffre ( | 0  |    |    |      |     |     |     | >   | < |

Cocher « Aucune Donnée » pour créer une nouvelle fiche vierge.

Cocher « Données Ophtalmo Dernier Dossier » avec « Ophtalmo/Date Ordo » et/ou « Corrections » pour créer une nouvelle fiche avec le nom de l'ophtalmo du dernier dossier et/ou les corrections de la dernière visite.

Cocher « Fiche Complète Dossier ci-dessous PLUS » avec ou sans « Divers » et/ou « Monture », sélectionner alors l'une des visite inscrite dans le listing en la mettant en bleu pour faire une duplication d'une des visites du client (sont récupérés : les corrections, les verres vendus avec ou sans la monture et/ou les divers).

Cette dernière option s'utilise surtout si le client veut refaire exactement le même équipement.

Enregistrer le choix en cliquant sur le bouton 🥙 . La nouvelle fiche apparaît ; la renseigner normalement en suivant les mêmes étapes que pour la création d'une fiche d'un nouveau client (voir détails ci-après).

#### b. Fiche Optique

Dans le cas d'une première visite, cliquer sur le bouton « Optique » pour accéder directement à l'écran de création d'une fiche visite optique :

| 🗂 CREATION Visite de Mr MARTIN Pierre Age: 35 🛛 🛛 🔯                                                                                                    |
|----------------------------------------------------------------------------------------------------|
| Visite         09/06/2010         ordoS         /         Mont.         /         /           Vend.         V         Ophtal         V         V         V         V |
| Ecart VL OD OG VP OD OG Hauteur OD OG                                                                                                    |
| Réf. Modèle Four. Marque Coloris Tail. Fam. P.Vente                                                                                                    |
| Opt M 0,00                                                                                                    |
| Sph. Cyl. Axe Add. Diam. Four. Fam. Verre                                                                                                    |
|                                                                                                    |
| Subbi                                                                                                    |
|                                                                                                    |
| Suppl 0.00                                                                                                    |
|                                                                                                    |
|                                                                                                    |
| Divers 0,00                                                                                                    |
|                                                                                                    |
| S.Social 0,00 Solde 0,00 EUR Brut 0,00                                                                                                    |
| Mutuelle 0,00 R.Mut 0,00 Ec.Conv 0,00 EUR R. 🔽 0,00                                                                                                    |
| Acompte 0,00 Net 0,00                                                                                                    |
| V         Equip         veRre         Divers         Observ         Atelier         T.payant         Facture         FRC         X                                   |
|                                                                                                    |

Saisir les différentes zones en faisant « entrée » pour passer de zone en zone (les flèches de direction servent à revenir en arrière si besoin, les touches page-up et page-down permettent de déplacer le curseur pour passer de zone en zone).

La ligne « Opt » sert à la saisie de la monture.

>> Saisir la référence informatique du produit dans la zone « Réf. ».

Si l'étiquette a été perdue, deux solutions : faire « F1 » sur la référence pour une recherche directe dans le stock ou mettre les premiers caractères du nom du modèle figurant sur la branche dans la zone « Modèle » et faire « F1 ».

Dans le cas où le stock n'a pas encore été saisi, il est possible de vendre un article « hors stock » en saisissant une étoile dans la zone « Réf. ».

Les lignes « O.D. » et « O.G. » servent à la saisie des verres.

### Cliquer sur le bouton verre pour accéder à l'écran de sélection des verres :

| 🛑 EDI: Sélection des verres, choix nº1          |                                        |
|-------------------------------------------------|----------------------------------------|
| O.D. O.G. Sph. Cyl. Axe Add. Sph. Cyl. Axe Add. | Four. Mat. Type Diam.                  |
|                                                 |                                        |
|                                                 |                                        |
|                                                 |                                        |
|                                                 | ▼<br>▼<br>▼                            |
| Sel:                                            | OD : 0,00<br>OG : 0,00<br>Total : 0,00 |
| Val.od/og vAl.od vaL.og Choix                   | Suppl. o.D. o.G.                       |

Renseigner les corrections (si elle est identique sur les deux yeux, taper « = » dans la zone sphère de l'OG), puis le fournisseur demandé (dans la zone «Four»), la matière (dans la zone «Mat» : O pour Organique, M pour Minéral, P pour Polycarbonate), le type de verre (dans la zone «Type » : U pour Unifocal, B pour Bifocal, T pour Trifocal, P pour Progressif, M pour Mi distance et A pour Afocaux). Aucun paramètre n'est obligatoire, il est déconseillé d'indiquer un diamètre pour ne pas limiter la liste des verres proposés).

Indiquer éventuellement une partie du libellé dans la zone « Libellé » afin de trouver plus rapidement un verre. Le fait de cocher la case « Fabr OD & OG » ne fera apparaître que les verres qui se fabriquent à la fois pour la correction de l'œil gauche et celle de l'oeil droit.

Valider le tout avec « entrée » de manière à ce qu'une liste de verres apparaisse, sélectionner un verre (en positionnant dessus la ligne en bleu) et faire entrée. La circulation dans la liste se fait de ligne en ligne avec les flèches de direction haut et bas ou de page en page avec les flèches page suivante et page précédente.

| UD:HU 15 HS KXBIANC                                                                                  |                                                                                                    | 68,00              | Tot:                                  | <mark>68,00</mark>                     |
|----------------------------------------------------------------------------------------------------|----------------------------------------------------------------------------------------------------|--------------------|---------------------------------------|----------------------------------------|
|                                                                                                    |                                                                                                    |                    |                                       |                                        |
|                                                                                                    |                                                                                                    |                    |                                       |                                        |
|                                                                                                    |                                                                                                    |                    |                                       |                                        |
|                                                                                                    |                                                                                                    |                    |                                       |                                        |
|                                                                                                    |                                                                                                    |                    |                                       |                                        |
| OG:AO 15 AS RXBlanc                                                                                  |                                                                                                    | 68,00              | Tot:                                  | 68,00                                  |
|                                                                                                    |                                                                                                    |                    |                                       |                                        |
|                                                                                                    |                                                                                                    |                    |                                       |                                        |
|                                                                                                    |                                                                                                    |                    |                                       |                                        |
|                                                                                                    |                                                                                                    |                    |                                       |                                        |
|                                                                                                    |                                                                                                    |                    |                                       |                                        |
|                                                                                                    |                                                                                                    |                    |                                       |                                        |
|                                                                                                    |                                                                                                    |                    |                                       |                                        |
| Nb de suppléments                                                                                    | Suppléments de type: Antim                                                                                                | eflet              |                                       |                                        |
| Nb de suppléments<br>Antireflet (8)                                                                  | Suppléments de type: Antir<br>Irisium Dégradé                                                                             | eflet              | 33,                                   | .00                                    |
| Nb de suppléments<br>Antireflet (8)<br>Durci (1)                                                     | Suppléments de type: Antir<br><mark>Frisium Dégradé</mark><br>Frisium Intégral                                            | eflet              | 33,<br>33,                            | .00 I                                  |
| Nb de suppléments<br>Antireflet (8)<br>Durci (1)<br>Teinte (56)                                      | Suppléments de type: Antir<br><mark>Irisium Dégradé</mark><br>Irisium Intégral<br>AOPTIMUM                                | eflet              | 33,<br>33,<br>46,                     | .00 [<br>.00 [<br>.00 ]                |
| Nb de suppléments<br>Antireflet (8)<br>Durci (1)<br>Teinte (56)<br>Précalibrage (1)                  | Suppléments de type: Antir<br><mark>Irisium Dégradé</mark><br>Irisium Intégral<br>AOPTIMUM<br>AOsummum                    | eflet              | 33,<br>33,<br>46,<br>54,              | 00<br>00<br>00<br>00<br>00             |
| Nb de suppléments<br>Antireflet (8)<br>Durci (1)<br>Teinte (56)<br>Précalibrage (1)<br>Surfaçage (5) | Suppléments de type: Antim<br><mark>Irisium Dégradé</mark><br>Irisium Intégral<br>AOPTIMUM<br>AOsummum<br>ONESIDE         | eflet              | 33,<br>33,<br>46,<br>54,<br>33,       | 00 00 00 00 00 00 00 00 00 00 00 00 00 |
| Nb de suppléments<br>Antireflet (8)<br>Durci (1)<br>Teinte (56)<br>Précalibrage (1)<br>Surfaçage (5) | Suppléments de type: Antir<br><mark>Irisium Dégradé</mark><br>Irisium Intégral<br>AOPTIMUM<br>AOsummum<br>ONESIDE         | eflet              | 33,<br>33,<br>46,<br>54,<br>33,       | 00<br>00<br>00<br>00<br>00             |
| Nb de suppléments<br>Antireflet (8)<br>Durci (1)<br>Teinte (56)<br>Précalibrage (1)<br>Surfaçage (5) | Suppléments de type: Antir<br><mark>Irisium Dégradé</mark><br>Irisium Intégral<br>AOPTIMUM<br>AOSumnum<br>ONESIDE         | ef let<br>0.D. 0.1 | 33,<br>33,<br>46,<br>54,<br>33,       |                                        |
| Nb de suppléments<br>Antireflet (8)<br>Durci (1)<br>Teinte (56)<br>Précalibrage (1)<br>Surfaçage (5) | Suppléments de type: Antir<br><mark>Frisium Dégradé</mark><br>Frisium Intégral<br>AOPTI <b>MUM</b><br>AOsummum<br>ONESIDE | ef let<br>0.D. 0.1 | 33,<br>33,<br>46,<br>54,<br>33,<br>G. |                                        |

Une fois la sélection effectuée, l'écran de sélection des suppléments apparaît :

S'il n'y a aucun supplément à ajouter cliquer directement sur 💙

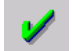

Dans le cas contraire, aller sur le type de supplément demandé (le chiffre entre parenthèses est le nombre de suppléments possible), valider avec « entrée », le curseur passe dans la colonne de droite, aller sur le supplément demandé (ligne en bleue) et faire entrée pour le sélectionner, il s'inscrit alors sous le verre dans la zone jaune. Si on veut ajouter un deuxième supplément, repasser dans la colonne de gauche avec la flèche de direction gauche et refaire la même manipulation que précédemment.

Par défaut le supplément est appliqué sur les deux verres. Dans le cas où la sélection n'est faite que pour un

seul verre, cliquer sur le bouton <sup>0.D.</sup> ou <sup>0.G.</sup> selon le cas : l'œil sélectionné reste alors en jaune, l'autre se grise.

Une fois les suppléments sélectionnés, valider en cliquant sur 😢 . L'écran de sélection des verres réapparaît.

Cliquer alors sur Val.od/og si le client change les deux verres, ou sur VAL.od ou Val.og s'il ne change qu'un seul verre. L'écran suivant apparaît :

| 🗂 Choix sélection de verres         |                             |           |  |
|-------------------------------------|-----------------------------|-----------|--|
| Choix 1 0.D                         | 0.G                         | - Total - |  |
| YSIS OR16 NEVA 388,00               | YSIS OR16 NEVA 388,00 Cond. | 776,00    |  |
| PEPS GREEN MINT3 15,00              | PEPS GREEN MINT3 15,00      | 30,00     |  |
| Total                               | Total                       |           |  |
| 403,00                              | 403,00                      | 806,00    |  |
| Cho ix 2 0 D                        |                             | - Total - |  |
|                                     |                             | 0.00      |  |
| 0,00                                | 0,00                        | 0,00      |  |
| Total                               | Total                       |           |  |
| 0,00                                | 0,00                        | 0,00      |  |
|                                     |                             |           |  |
| Cho ix 3 0.D                        | 0.6                         | - Total - |  |
| 0,00                                | 0,00 Cond.                  | 0,00      |  |
|                                     |                             | 0,00      |  |
|                                     | 10ta1                       | 0.00      |  |
|                                     | 0,00                        | 0,00      |  |
| OD1:YSIS OR16 NEUA                  |                             |           |  |
| Choix n°2 Choix n°2 RAZ Poids/épai. |                             |           |  |
|                                     |                             |           |  |

Si le client est arrêté sur le choix effectué, cliquer sur le bouton 🖌 pour enregistrer ce choix.

Sinon il est possible de faire une deuxième sélection en cliquant sur le bouton Choix n°2, avec possibilité de changer le fournisseur, le matière ou le type de verre. On peut ainsi faire jusqu'à trois choix.

### Cas de verres différents entre l'OD et l'OG :

Sélectionner le type de verre pour l'œil droit, ajouter les suppléments, et cliquer sur le bouton <sup>o.D.</sup> puis sélectionner le type de verre pour l'œil gauche, ajouter les suppléments, et cliquer sur le bouton <sup>o.G.</sup>. Cliquer val.od/og pour accéder au tableau d'affichage des choix => sur le choix apparaît bien ensuite sur le bouton un verre différent sur chaque œil.

Enregistrer le ou les choix en cliquant sur le bouton 🧹 . L'écran des choix ne disparaît pas mais un choix multiple est proposé : cocher le choix définitif du client et cliquer sur le bouton 🔰

Si une fabrication nécessitant de préciser des côtes (prisme, précal, décentrement, etc.) a été sélectionnée, l'écran des suppléments incomplets apparaît après la dernière validation :

| 🗖 Suppléments incomplets                                                                                                    | X                                                                                                    |
|----------------------------------------------------------------------------------------------------|----------------------------------------------------------------------------------------------------|
| 1er verre (OD)                                                                                                    | 1er verre (OG)                                                                                                    |
| Ecart VL Ecart VP Hauteur  32,5  Duise Aug Désertement Aug                                                                                     | Ecart VL Ecart VP Hauteur           32.5            Builder                                                                           |
| N° 1 ,00 0 ,00 0<br>N° 2 ,00 0 ,00 0<br>Diamètre spécial /<br>Base spécial                                                                     | Nº 1 .00 0 .00 0<br>Nº 2 .00 0 .00 0<br>Diamètre spécial /<br>Base spéciale                                                           |
| Epaisseur en dixieme de millimètre<br>Epaisseur spéciale 🚺 en 🗍<br>(1=au centre, 2=au bord, 3=perçage)                                         | Epaisseur en dixieme de millimètre<br>Epaisseur spéciale 🚺 en 🗍<br>(1=au centre, 2=au bord, 3=perçage)                                |
| Système boxing :<br>A= ,00 B= ,00 E= ,00 D= ,00<br>Forme type Ep. mini au bord<br>Epaisseur au centre d'un precal<br>en centième de millimètre | Système boxing :<br>A=00_B=00_E=00_D=00<br>Forme typeEp. mini au bord<br>Epaisseur au centre d'un precal<br>en centième de millimètre |
| Consulter                                                                                                    | Copie OD->OG V.S.M.                                                                                                    |

Les cases en rouge sont les éléments à compléter pour pouvoir valider. Il est possible également de faire « Echap » pour le moment et de compléter ces zones lors des commandes de verres (voir le point « VIII-Commandes de verres).

La validation des verres permet le retour à la fiche visite du client :

| CREATION V     | site de Mr MARTIN Pierre Ag         | je: 35          | ×                  |
|----------------|-------------------------------------|-----------------|--------------------|
| NO Visite 🛛    | 9/06/2010 ordoS 08/06/              | 2010 Mont. 🛛 🖊  | Livr.              |
| Vend. B        | 1 ▼ Ophtal MIRO ▼                   |                 |                    |
| UL VL Ecart VL | OD <u>β2,5</u> OG <u>β2.5</u> UP OD | OG Haut         | eur OD OG OG       |
| Opt D DE7      | Four Harqu                          |                 | AII. FAM. P.VENTE  |
| ohr 😰 🛛 bay    |                                     |                 | o ze min 75,00     |
| Sph. C         | yl. Axe Add. Diam. Four             | . Fam. Verre    |                    |
| 0.D. 1,00      | 65/ ESS                             | VOU ADVANS FIT  | ORMIX CRIZAL FORTE |
| Suppl PRECAL   |                                     |                 | 183,00             |
|                |                                     |                 |                    |
| 0.G1,00 +      | ð, 75  45   657   ESS               | UOU ADUANS FIT  | ORMIX CRIZAL FORTE |
| зары Мкеснг    | /L/L_                               | [               | 192,00             |
|                |                                     |                 |                    |
| Divers         |                                     |                 | 0,00               |
|                |                                     |                 |                    |
| S.Social Ø     | ,00                                 | olde 470,00-EUR | Brut 470,00        |
| Mutuelle Ø     | ,00 R.Mut 0,00 E                    | c.Conv 0,00 EUR | R. <b>. 0,00</b>   |
| Acompte 0      | . 00                                |                 | Net 470,00         |
| E auto         |                                     | Atalian Taguast |                    |
| C quip         | VERTE DIVETS UDSETV                 | Atener L.payant |                    |
|                |                                     |                 |                    |
|                |                                     |                 |                    |
|                |                                     |                 |                    |

- <sup>Equip</sup> Permet de modifier le prix du verre de base ou de ses suppléments ajoutés, et d'accéder aux diverses interfaces, telles qu'Opsys ou Hoyalog.

Divers Permet d'ajouter un article divers (cordon, étui, etc.) dans la fiche client.

Observ Permet de saisir des observations sur l'équipement (reportées sur la fiche atelier).

Atelier Permet d'accéder au planning atelier pour indiquer la date de livraison. l'écran suivant apparaît :

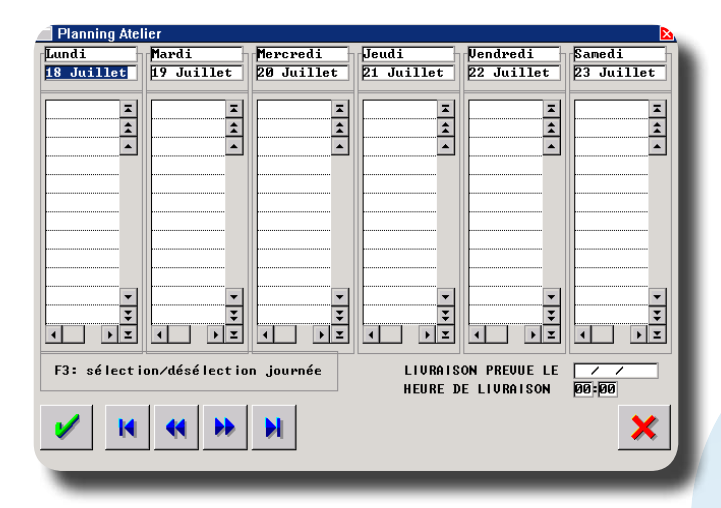

Aller jusqu'à la date prévue de livraison avec la flèche de direction vers la droite, une fois sur la date (en bleu), la sélectionner avec la touche « F<sub>3</sub> », le curseur arrive alors sur l'heure en bas à droite. Mettre l'heure et valider avec « Entrée » jusqu'à revenir sur la fiche.

- T.payant Permet de créer un tiers payant sur la fiche (voir le point « VII- Tiers payant ») et l'envoi d'une demande de prise en charge par fax internet.

- Facture Permet de saisir les règlements associés à la vente et de valider la facture (voir le point « III-2.d. Clôture et paiement »).

- Hermet de convertir les montants de la fiche en Francs.

#### c. Fiche Lentille

Le principe est le même que pour la fiche optique, seules les champs spécifiques changent. L'écran de saisie est le suivant :

| 🗂 Création Visite de M/                                                                                                    | ARTIN Pierre Age: 35 🛛 🔊                       |
|----------------------------------------------------------------------------------------------------|------------------------------------------------|
| NO Visite 25/06/2                                                                                                    | 010 ordoS / Adapt. / Livr. / /                 |
| Vend. 🗨                                                                                                    | Ophtal 🔽 🔽                                     |
| Diamètre                                                                                                    | Rayon—Sphère—Cyl.—Axe—Add.—Acuité—RbtEss—      |
|                                                                                                    |                                                |
|                                                                                                    |                                                |
| Réf.                                                                                                    | Modèle Four Marque Fam, PUnit Oté PUente       |
| 0.D.                                                                                                    |                                                |
| Tein                                                                                                    | Ren. M. Prévu / /                              |
|                                                                                                    |                                                |
| 0.G.                                                                                                    |                                                |
| Tein                                                                                                    | Ren. Mr Prévu 🖌 🖊                              |
|                                                                                                    |                                                |
| Divers                                                                                                    |                                                |
|                                                                                                    | 6,00                                           |
| Part RO 0,00                                                                                                    | -Solde-0,00-EUR- Brut 0,00                     |
| Part RC 0,00                                                                                                    | R.RC 0,00 Ec.Conv 0,00 EUR R. 💌 0,00           |
| Acompte 0,00                                                                                                    | Net 0,00                                       |
|                                                                                                    |                                                |
| 🔰 Adapt Lent                                                                                                    | tRace Divers Observ T.payant Facture atElier 💢 |
|                                                                                                    |                                                |
| The second second second second second second second second second second second second second second second se                                                                                                    |                                                |
| and the second second se |                                                |

Dans le cas de lentilles jetables, il est possible d'indiquer, au point «Stock–Paramétrage–Rayons», un nombre de jours de renouvellement (selon la périodicité). Dans ce cas, ce nombre se reporte automatiquement sur la fiche lentille dans la case « Ren » lorsque des lentilles jetables sont vendues (rayon LJ\*).

Il est possible également de renseigner manuellement cette zone pour les autres types de lentilles. Dans les deux cas, la date prévue de renouvellement se calcule alors automatiquement.

- Adapt Permet de renseigner la kératométrie, le break up time, les corrections de lunettes portées et la réfraction optimale obtenue (en cliquant sur « Récup » on peut récupérer les corrections des dernières lunettes portées).

- Lent. Permet d'accéder à l'écran de sélection de la lentille (qu'il s'agisse d'une lentille de stock ou d'une lentille de prescription).

- Trace Permet d'accéder à l'écran de saisie des informations relatives aux lentilles et produits vendus pour assurer leur traçabilité.

- Divers Permet d'ajouter un article divers (produits d'entretien lentilles) dans la fiche client.

- Observ Permet de saisir des observations sur l'équipement (reportées sur la fiche atelier).

- <sup>T.payant</sup> Permet de créer un tiers payant sur la fiche (voir le point « VII- Tiers payant »).

- Facture Permet de saisir les règlements associés à la vente et de valider la facture (voir le point « III-2.d. Clôture et paiement »).

## - Permet d'accéder au planning atelier pour indiquer la date de livraison. Procéder de la même façon que sur la fiche optique.

### d. Clôture et Paiement

Il est nécessaire de bien différencier les **règlements** reçus pour un équipement et le c**hiffre d'affaires généré** par la vente de cet équipement. D'un point de vue comptable, le CA doit être généré lors de la facturation de l'équipement. Que celui-ci soit réglé ou pas, livré ou pas.

Deux actions sont donc nécessaires, une fois la fiche technique terminée :

- la saisie des règlements du client d'une part,
- la validation de la facture (pour générer le CA) d'autre part.

En ce qui concerne la saisie des règlements, deux cas sont possibles :

- le client ne verse aucun paiement à la commande,
- le client verse un acompte ou la totalité à la commande.

Dans le premier cas (le client ne fait aucun règlement), il ne reste qu'à faire l'impression des documents liés

à la vente. Cliquer sur 🖌 puis sur 🕎 pour accéder à l'écran de sélection des documents à imprimer :

En optique :

En lentille :

| Devis V 1<br>Fiche Précalibrage 1<br>Fiche Atelier V 1<br>Fiche Atelier Regu 1<br>Facture V 1<br>Facture V 1<br>Garantie 1<br>Carte de Uue (Eltron) 1 | Devis       V       V         Fiche Atelier       V         Fiche Atelier       Regu         Facture       V         Facture simplifiée       V         Feuille S.S.       Regu         Garantie       Carte de vue (Eltron) | 1<br>1<br>1<br>1<br>1<br>1<br>1 |
|----------------------------------------------------------------------------------------------------|----------------------------------------------------------------------------------------------------|---------------------------------|
| Rapport adaptation 1<br>Edition groupée 🖌                                                                                                    | Edition groupée 🖌                                                                                                    |                                 |
| 🖌 RAZ 🗙                                                                                                    | V RAZ                                                                                                    | ×                               |

Sélectionner les documents à imprimer (en cochant les cases) et préciser le nombre d'exemplaires souhaités.

Cliquer ensuite sur le bouton 🤟 pour lancer l'impression.

<u>Attention</u> : Si l'impression de la facture est demandée, il s'agira d'une facture pro forma, c'est à dire une facture non numérotée (puisque non validée).

**Dans le deuxième cas** (le client verse un acompte ou la totalité à la commande), il est nécessaire de saisir le ou les règlements versés par le client.

 Pour cela, cliquer sur le bouton
 Facure
 , puis sur
 Réglement
 , l'écran suivant apparaît :

Sélectionner ou désélectionner le ou les équipement(s) sur le(s)quel(s) doit porter le règlement, le total de la sélection apparaîtra dans la zone solde.

Cliquer ensuite sur le bouton 🥓 pour accéder à l'écran de saisie des règlements :

| Saisie des règlements<br>Vendeur 🗾 🔽 Nom c l ient MACHIN Prénom Truc                                                                                                    |                                                                                                    |        |                 |     |
|----------------------------------------------------------------------------------------------------|----------------------------------------------------------------------------------------------------|--------|-----------------|-----|
| Paiements         Rég I.           0.00         0           0.00         0           0.00         0           0.00         0           0.00         0           0.00         0           0.00         0           0.00         0           0.00         0           0.00         0           0.00         0           0.00         0           0.00         0           0.00         0 | Dev. Echéance<br>[8/07/2005]<br>18/07/2005]<br>18/07/2005]<br>18/07/2005]<br>18/07/2005]<br>18/07/2005]<br>18/07/2005]<br>18/07/2005]<br>18/07/2005]<br>18/07/2005] | Banque | Tireur Hors pla | ace |
| Total Facture(s)<br>Total règlement(s)<br>Reste dû                                                                                                    | 150,00<br>0,00<br>150,00                                                                                                    |        |                 |     |
| I                                                                                                    | Tiroir                                                                                                    |        | Solder          | ×   |

Valider avec « Entrée » jusqu'à la première ligne de paiement :

Si le client verse un acompte (règlement partiel), renseigner le montant de l'acompte, le mode de règlement, etc.

Si le client verse un seul règlement global, faire « Entrée » jusqu'à la ligne solde et renseigner le mode de règlement.

Si le client verse plusieurs règlements, saisir les paiements différés dans les lignes paiement puis faire « Entrée » jusqu'à la zone solde pour terminer la saisie.

Enregistrer alors la saisie des règlements en cliquant sur le bouton V puis retourner sur la fiche et lancer les impressions comme indiqué dans le cas précédent.

Ici encore, si l'impression de la facture est demandée, il s'agira d'une facture pro forma.

La validation de la facture peut s'effectuer à tout moment mais il est conseillé de ne l'effectuer que le jour de la livraison (au cas où le client souhaiterait y faire ajouter un article divers par exemple). Pour ce faire, lorsque le client vient chercher son équipement, aller au point « Client - Saisie / Consultation ». Taper le Nom, faire « Entrée » puis le Prénom et refaire « Entrée ».

L'état civil du client apparaît alors. Faire « Entrée » pour activer le bouton Visu , la dernière visite optique se retrouve en bleu, faire « Entrée » pour que cette dernière apparaisse à l'écran. Cliquer ensuite sur le bouton

« modifier » et, cliquer sur le bouton Facture, puis sur val.Facture, l'écran de sélection des dossiers pour validation apparaît. Sélectionner ou désélectionner les dossiers qui vont être intégrés sur la facture, puis

cliquer sur le bouton 💙 pour enregistrer la sélection.

Si le client n'avait pas versé de règlement ou seulement un acompte, cliquer en suite sur le bouton Règlement et effectuer les manipulations comme indiqué précédemment. Enregistrer ensuite la saisie des règlements

en cliquant sur le bouton \min puis retourner sur la fiche et lancer les impressions comme indiqué dans le premier cas.

Cette fois-ci, si l'impression de la facture est demandée, il s'agira bien d'une facture numérotée.

### 3. Devis

Procéder de la même manière que pour une fiche optique, la seule différence se situe après la validation des choix de verres, l'écran est alors le suivant :

| Sélection Verre                       |                                       |        |
|---------------------------------------|---------------------------------------|--------|
| Cho ix 1 0.D                          | 0.G                                   | Total  |
| CLARLET 1.5 45,37                     | CLARLET 1.5 45,37                     | 90,74  |
| OPTIMA (PRECALIB 20,00                | OPTIMA (PRECALIB 20,00                | 40,00  |
| Total                                 | Total                                 |        |
| 65,37                                 | 65,37                                 | 130,74 |
| Challer D. D. D.                      | 0.0                                   | Tatal  |
|                                       | CLOPLET 1 5 00 62 97                  | 10tal  |
| OPTIMA (PRECALIB 20.00                | OPTIMA (PRECALIB 20.00                | 40-00  |
| Total                                 | Total                                 | 10,00  |
| 82,87                                 | 82,87                                 | 165,74 |
| · · · · · · · · · · · · · · · · · · · | · · · · · · · · · · · · · · · · · · · |        |
| Choix 3 0.D                           | 0.G                                   | Total  |
| CLARLET 1.6 92,87                     | CLARLET 1.6 92,87                     | 185,74 |
| OPTIMA (PRECALIB 20,00                | OPTIMA (PRECALIB 20,00                | 40,00  |
| Total                                 | Total                                 |        |
| 112,87                                | 112,87                                | 225,74 |
| -                                     |                                       |        |
| Choix:                                | 1 2 3                                 |        |
|                                       |                                       | × 1    |
|                                       |                                       |        |
|                                       |                                       |        |
|                                       |                                       |        |

Il est possible dans ce cas de cocher plusieurs des choix effectués pour les mémoriser et valider avec le bouton 🗸 pour revenir sur le devis. Valider alors la fiche devis avec le bouton 🗸 pour cliquer ensuite

sur le bouton wait afin de lancer l'impression du ou des devis. L'écran suivant apparaît :

| Choix d'impression de | s devis 🛛 🛛 🛛 |
|-----------------------|---------------|
| DEVIS-NUM             | I             |
| 00001-001             | \$            |
| 00001-002             | <b></b>       |
| 00001-003             |               |
|                       |               |
|                       |               |
|                       |               |
|                       |               |
|                       |               |
|                       | <u> </u>      |
|                       |               |
| [F3]                  | imprimer      |
| (De)Selection         | résumé        |
|                       |               |
| 1                     | ×             |
|                       |               |
|                       |               |

Sélectionner le ou les devis à éditer avec la touche « F3 » et lancer l'impression en cliquant sur le bouton

## 1

Remarque : Parmi les 3 choix (maximum) effectués, il peut être effectué le choix correspondant à l'offre de base si le client la demande (le devis de base est le devis de l'équipement le moins cher possible correspondant à l'ordonnance du client).

Lorsque le client revient pour concrétiser une des trois propositions, retourner sur le devis en question puis cliquer sur le bouton et sur le bouton pour transformer le devis en fiche visite. En cas

puis cliquer sur le bouton et sur le bouton pour transformer le devis en fiche visite. En cas d'erreur, il est possible de supprimer la fiche optique et régénérer ainsi les 3 devis. Dans tous les cas la liste des devis est consultable en « Client », « Liste », « Devis par date ».

### 4. Cas d'un Client CMU

Dans le cas d'un client CMU, faire un devis, puis sur ce devis créer un tiers payant en cliquant sur le bouton

T.payant , puis « Calcul TP », le tableau suivant s'affiche :

| D | Informations Tiers Payant - VITALE   Oonnées Assuré  (les informations maquées d'une * rouge seront repotées sur l'état civil)                                                                                                    |
|---|----------------------------------------------------------------------------------------------------|
|   | Nom         [VONGES]         Assuré         ◆ Ayant droit         ◆           Prénom         Bernard         No SS         [1681113055747]         60 ×           Code régime         01 [F1]         Caisse Ratt         [171]         Né(e) le         [29/11/1968]           Centre Paie.         8011         Code gest.         [10]         Taux SS         [60]         % |
| D | Données Bénéficiaire                                                                                                    |
|   | Rang Vitale 01 Vom MONGES Nom JF (1=assuré) Prénom Bernard                                                                                                    |
|   | Date Naissance 29/11/1968 🗴 Droits ouverts 🗹 Droit mut.                                                                                                    |
|   | Code situation 0100 💌 ALD 0 Code mutuelle Garantie                                                                                                    |
|   | Code bénéfic. 00 ▼ Assuré<br>Rang gémélaire 1 ▼ × Pas de jumeau ou 1er                                                                                                    |
|   | Carte Vitale lue le 27/06/12                                                                                                    |
|   |                                                                                                    |

Ce sont les informations prises avec la carte vitale. En cas d'absence de lecteur de carte, renseigner manuellement au minimum le numéro de sécurité sociale, la date de naissance et changer le nom de l'assuré si le client n'est pas l'assuré.

Enregistrer la saisie avec le bouton 🧹 . Si les messages suivant s'affichent :

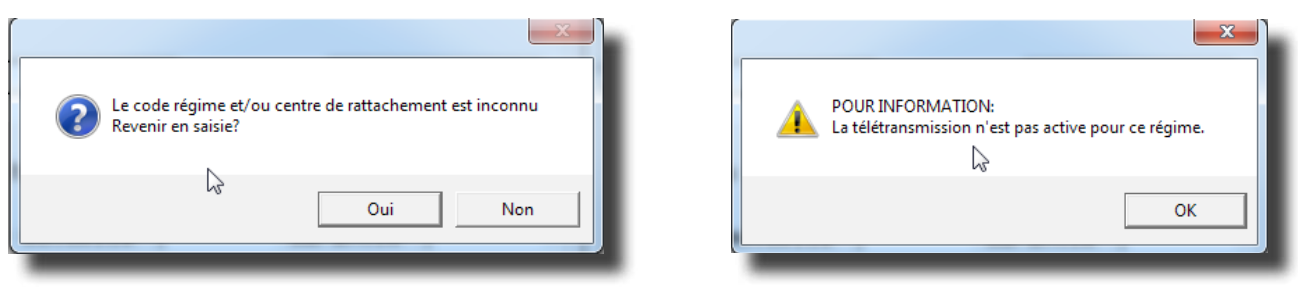

Pour le premier, cela signifie que la lecture de la carte vitale n'a pas été faite, répondre « NON ». Pour le deuxième, cela signifie que la télétransmission n'est pas possible pour ce dossier, cliquer sur « OK ».

L'écran suivant s'affiche:

| Informations Tiers Payant - CPAM<br>(les informations marquées d'une * rouge seront reportées sur l'état civil) |                                                |
|----------------------------------------------------------------------------------------------------|------------------------------------------------|
| Nom MONGES Bernard<br>Opht. INSEE - Nom BARACH DIDIER                                                           | Date Naiss. 29/11/1968<br>Date Ordo 27/06/2012 |
| Mutuelle 💽 🗙 (F2:Liste complète)<br>Nom Régime<br>N° Préf 💽 Validité //                                         | Adh. ×<br>Option ×<br>Contrat ×<br>N° PEC      |
| Code Risque 10                                                                                                  | Date Maternité ///<br>Accord 9 Date //         |
| Régime obligatoire Tiers Payant ⊻<br>Régime complémentaire Tiers Payant ⊄                                       | Télétransmission 🗌<br>Télétransmission 🗌       |
| Calcul TP                                                                                                    | ×                                              |

Dans la case mutuelle, faire « F2 », la liste des mutuelles s'affiche, sélectionner la CMU et valider avec « Entrée ».

Cliquer alors sur le bouton Le calcul TP . Le calcul Tiers payant s'affiche, il reste alors à l'enregistrer avec le bouton La question suivante apparaît :

|   |          |                 | ×     |
|---|----------|-----------------|-------|
| ? | Confirme | r la validation | du TP |
|   | Oui      | Non             | 1     |

Répondre « Oui ».

De retour sur la fiche du devis, l'enregistrer avec le bouton 🖌 pour ensuite l'imprimer. Un devis au format CMU sera alors imprimé.

Lorsque le client revient avec l'accord, faire comme pour un devis classique afin de le transformer en fiche visite.

Une question est posée :

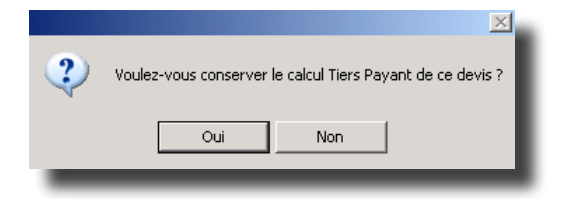

#### Il est important de répondre « Oui ».

Renseigner ensuite les règlements versés par le client si la prise en charge par la CMU est inférieure au montant total de la vente (il peut s'agir d'un des deux cas présentés au point « III-2.d. Clôture et paiement »).

### 5. Cas des Prisme, Press-on, Ryser

Pour un prisme intégré, un ryser ou un press-on, il faut attribuer le code LPP au supplément (repérer s'il a été

mis en supplément 1, 2, etc.). Pour cela, cliquer sur \_\_\_\_\_, puis sur \_\_\_\_\_, l'écran suivant apparaît :

| Code LPP        | Blanc    | Divers | Code LPP   |
|-----------------|----------|--------|------------|
| nture 2223342   |          |        | <b></b>    |
|                 |          |        |            |
| rre D 2203240   |          |        | <u> </u>   |
| opl. 1          |          |        |            |
| 2               | <u> </u> |        |            |
| 3               |          |        | <u> </u>   |
| 4               | J        |        | <u> </u>   |
| 0 00500//       |          |        | <u> </u>   |
| APE G 2259966   |          |        | <b>_</b> _ |
| ррт. т <u> </u> | 1        |        | <b>_</b> _ |
|                 | -        |        |            |
|                 | 1 1      |        |            |
| * [•            | 1        |        |            |

Faire apparaître le bon libellé avec la flèche (💌), le sélectionner dans la liste puis valider avec 🚩

#### 6. Scan des ordonnances et des documents

#### a. Scan des documents et des ordonnances

Le rattachement des ordonnances ou des documents est possible sur la fiche optique, le devis et la fiche lentille (il faut avoir validé le dossier une fois afin de lui attribuer un numéro pour réaliser l'opération). Pour cela dans la fiche, cliquer sur le bouton ordos, à côté de la date d'ordonnance.

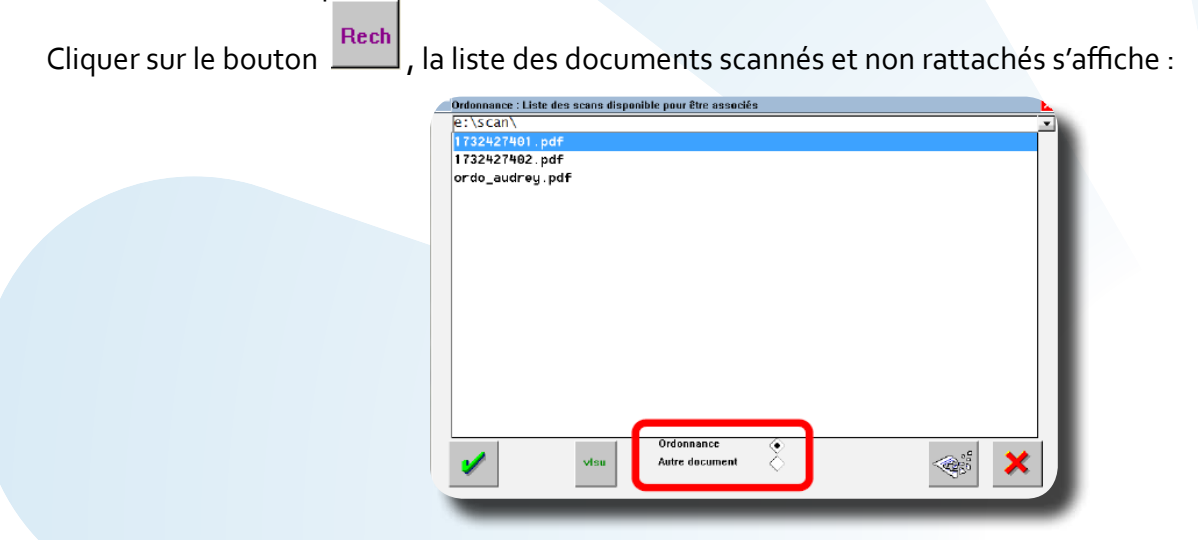

Il est possible de visualiser un document avant de le rattacher en cliquant sur

. Choisir « Ordonnance

vlsu

| » ou « Autre document ». Mettre la ligne du document en surligné bleu et valider avec 🗾. Le document |
|----------------------------------------------------------------------------------------------------|
| sera renommé en numéro du dossier à partir duquel il a été appelé pour une                           |
| ordonnance. Faire « Echap » pour quitter l'écran.                                                    |

Pour le réimprimer, il suffit de revenir sur la fiche, de faire visu, ordos, puis . Cliquer sur « fichier » et « imprimer ».

b. Scan des documents sur l'état civil

Il est possible de scanner et de rattacher des documents tels que la carte mutuelle, le justificatif CMU, etc., sur l'état civil client ; pour cela, sur ce dernier, à l'aide des flèches de la comparaître la colonne

Document . Cliquer sur le mot « Document ».

Choisir le document à rattacher et valider avec le bouton . Il est possible de visualiser ce dernier avant rattachement en cliquant sur ...

L'écran suivant apparaît :

| 🔁 Informatio       | ons document                |
|--------------------|-----------------------------|
| Groupe             |                             |
| Nom<br>Date        | Cl Carte Identité           |
| Nom phy<br>Text000 | sique sur disque :<br>4.pdf |
| <b>V</b>           |                             |
| _                  |                             |

Choisir le « type » de document dont il s'agit, lui donner un nom et valider avec le bouton Une fois rattaché, le document apparait dans la liste avec son « type ».

| Etat Civil Client - VISUALISATION      |                    |
|----------------------------------------|--------------------|
| Création 06/07/2009 Civilité           | Mr 🔽               |
| N° Famille 835 Nom                     | HILLAIRET          |
| Rg Famille 👖 🔻 Assuré Prénom           | Stéphane           |
| Adresse                                | Téléphone          |
| 250A SAVIPOL                           | Domicile           |
|                                        | Portable           |
| Ville 10300 VISAINTE SAUINE            | Travail            |
| Pays FRANCE                            | Fax                |
| r wyo printion                         |                    |
|                                        | Et Bang gémellaire |
|                                        | Moiling A Dhoh     |
|                                        | Maining V R. nap.  |
|                                        |                    |
| Devis Lentille Reparat.                | Fidelite Document  |
|                                        | ▲▲ AV Text0006 ▲   |
| ·······                                | CI Text0004-       |
|                                        |                    |
| ·····                                  |                    |
| ······································ | ▼                  |
|                                        |                    |
|                                        |                    |
|                                        |                    |
|                                        |                    |
|                                        |                    |
|                                        |                    |

Les « types » de document sont paramétrables en « Client / Paramétrages client / Etat-Civil / Document ».

#### Stock V.

#### Paramétrages 1.

Au point « Stock – Paramétrage » se trouve de quoi configurer :

les formules de calcul (qui permettent de calculer automatiquement le prix de vente d'un article),

les rayons (pour différencier les différents articles de stock ; ex. : Monture femme plastique, Monture femme métal, etc.),

les arrondis (pour appliquer une règle d'arrondis aux prix de vente des articles)

le cadrage des étiquettes (pour modifier le cadrage d'impression des planches d'étiquettes).

Ci-après les explications concernant chacun de ces paramétrages.

#### Formules de Calcul а.

Pour paramétrer les formules générales de calcul, aller au point « Stock - Paramétrage - Formules de calcul ».

Cliquer sur le bouton 🧭 pour créer une nouvelle formule. L'écran suivant apparaît :

| CREATION FORMULE                                  | E DE CALCUL                      |                                         |
|---------------------------------------------------|----------------------------------|-----------------------------------------|
| Code Tarif <b>EUR</b><br>Monnaie EUR <del>-</del> | Libellé 🗌                        |                                         |
| Rayon [F1]<br>Prix Mini 0,00                      | Marque 💽 💌<br>Prix Maxi 🛛 0,00   | Fourn isseur 📃 💌                        |
| Coef. a 0,00000<br>(Formule de Calcul:            | M.Oeuvre 0,00<br>PV=aX+M.Oeuvre> | Prix fixes 0,00<br>0,00<br>0,00<br>0,00 |
| P.Achat Ne<br>P.Achat Mo                          | t 🗘<br>yen Pondéré 🔷             |                                         |
| <b>/</b>                                          |                                  | ×                                       |

Attribuer un code tarif (ex. : F1) et un libellé (ex. Formule n°1) à la formule.

Renseigner les critères d'application de la formule :

- un rayon (laisser à blanc pour que la formule s'applique à tous les rayons),
- une marque (laisser à blanc pour que la formule s'applique quelle que soit la marque),
- un fournisseur (laisser à blanc pour que la formule s'applique quelque soit le fournisseur),
- une fourchette de prix (laisser à « zéro » pour que la formule s'applique quelque soit le prix d'achat).

#### Renseigner ensuite le type de formule :

Avec coefficient et main d'œuvre : préciser le coefficient et la main d'œuvre à appliquer ainsi que le prix d'achat (prix d'achat brut, net ou moyen pondéré) sur lequel sera appliqué la formule.

Avec prix fixes : préciser les différents prix de vente possibles (ce type de formule est généralement paramétré par tranche de prix d'achat)

Enregistrer la formule en cliquant sur le bouton 🥑 .

#### b. Rayons

| Sous Rayon           | TVA                                | Famille                            | Sous Famille       |
|----------------------|------------------------------------|------------------------------------|--------------------|
| Fenne                | 19,60                              | P Plastique                        |                    |
| Honne                | 19,60                              | M Métal                            |                    |
| Enfant               | 19,60                              | B Bois                             |                    |
| l Mixte              | 19,60                              | C Combiné                          |                    |
| V Vemi-Lune          | 19,60                              | X Percee                           |                    |
|                      | 19,60                              | I rercees                          |                    |
|                      | 17,00                              | N NY1011                           |                    |
|                      | 19 60                              |                                    |                    |
|                      | 19 60                              |                                    |                    |
|                      | µ7,00                              |                                    |                    |
| Codes par défaut:    | Mont. <mark>M</mark><br>Lent. Jeta | Verr. V Div.<br>ble LF AcousticApp | D Lent. L<br>Acou. |
| Gestion des codes ra | yons 🖌                             | Avertir si code inéxi              | stant 🖌            |
| У н н 🕨              |                                    | RAZ                                |                    |

Pour paramétrer les rayons aller au point « Stock – Paramétrage - Rayons », l'écran suivant apparaît :

Renseigner les différents rayons (9 rayons possibles). Enregistrer en cliquant le bouton 💅 .

#### c. Arrondis

Pour paramétrer les arrondis, aller au point « Stock – Paramétrage - Arrondis », l'écran suivant apparaît :

| Paramétrage Arrondis |        |     |          |   |      |    |   |   |   |   | ×        |
|----------------------|--------|-----|----------|---|------|----|---|---|---|---|----------|
|                      |        |     |          |   | Devi | se |   |   |   |   |          |
|                      |        | EUR | FRC      |   |      |    |   |   |   |   |          |
| Rayon                | Dev.pr | ef  |          |   |      |    |   |   |   |   |          |
| Lentille             | EUR -  | Ø   | 2        | Ø | Ø    | Ø  | Ø | Ø | Ø | Ø | Ø        |
| Sounle               | FIR    | ធ   | 2        | ធ | ធ    | ធ  | ធ | ធ | ធ | ធ | ធ        |
| Rigide               | EUR V  | Ø   | 2        | Ø | Ø    | Ø  | Ø | Ø | Ø | Ø | Ø        |
| Flexible             | EUR -  | Ø   | 2        | Ø | Ø    | Ø  | Ø | Ø | Ø | Ø | Ø        |
| Torique              | EUR 🔻  | Ø   | 2        | Ø | Ø    | Ø  | Ø | Ø | Ø | Ø | Ø        |
| Produit              | EUR 🔻  | 2   | 2        | Ø | Ø    | Ø  | Ø | Ø | Ø | Ø | Ø        |
| Jetable              | EUR 🗸  | E   | 2        | Ø | Ø    | Ø  | Ø | Ø | Ø | Ø | Ø        |
|                      |        | 0   | 0        | 0 | 0    | 0  | 0 | 0 | 0 | 0 | 0        |
|                      | 누곡     | 6   | 0        | N | 5    | 0  | 5 | 5 | N | N | 0        |
|                      |        | Ø   | P        | М | ۲    | M  | М | Ш | M | M | М        |
|                      |        |     |          |   |      |    |   |   |   |   |          |
|                      |        |     |          |   |      |    |   |   |   |   |          |
|                      |        |     |          |   |      |    |   |   |   |   |          |
| 1 14                 | 44     |     |          | N |      |    |   |   |   |   | 1        |
|                      |        |     | <b>*</b> |   |      |    |   |   |   | - | <u>∼</u> |
|                      | _      | _   | _        | _ | _    | _  | _ | _ | _ | _ |          |

Dans la colonne « EUR », indiquer le nombre de chiffres significatifs souhaités après la virgule, l'arrondi se fera suivant la règle normale de l'arrondi :

Ex. Pour un prix de vente calculé de 15,22 €; Un arrondi à 2 fera apparaître un prix de vente de 15,22 € Un arrondi à 1 fera apparaître un prix de vente de 15,20 € Un arrondi à 0 fera apparaître un prix de vente de 15,00 €

Passer de rayon en rayon à l'aide des flèches de navigation. Valider en cliquant sur 💅 .

Le cadrage personnalisé des étiquettes se fait au point « Stock – Paramétrage - Paramétrage Etiquettes ». Cliquer sur le bouton 🚳 pour modifier le type d'étiquettes « Z ».

L'écran suivant apparaît :

| Libellé                                                                                                    | : Etiquette Z                                                                          |  |  |  |  |  |
|----------------------------------------------------------------------------------------------------|----------------------------------------------------------------------------------------|--|--|--|--|--|
| Type étiquette (P = Listing) (Q = page à page) : Q<br>Nombre d'étiquettes par ligne : 3 Car. de séparation des champs :<br>Nombre de lignes par page : 22 |                                                                                        |  |  |  |  |  |
| Edit. Centime (Euros)                                                                                                    | Z Edit. Centimes (Francs)                                                              |  |  |  |  |  |
| Pos. de déb. de la 1ère étiq. :<br>Pos. de déb. de la 2nde étiq. :                                                                                        | 1 Pos. de fin de la 1ère étiq. : 41<br>47                                              |  |  |  |  |  |
| Saut de ligne (Marge Haute) :<br>Interligne entre 2 étiqu. :<br>Correction vertical en DMM :                                                              | 1       Saut en DMM (Marge Haute)       : 28         1       Interligne en DMM       : |  |  |  |  |  |
| Positions F2 :                                                                                                    | feuille de test                                                                        |  |  |  |  |  |
| une de PAPIER : feuille a feuil                                                                                                    | le (Ω) ou pouleau (P)                                                                  |  |  |  |  |  |

Renseigner les différents paramètres :

**Type d'étiquettes** : « P » listing pour imprimantes à picots, « Q » page à page pour imprimante laser ou jet d'encre (la plus courante).

**Nombre d'étiquettes par ligne** : généralement de 1 à 5 voire 6 étiquettes par ligne selon les modèles d'étiquettes (3 pour les Optilook).

Nombre de lignes par page : 21 pour les Optilook, 20 pour les formats 18.

**Caractère de séparation des champs** : laisser à blanc pour qu'il y ait un espace entre chaque information, sinon saisir un signe de séparation (« - » par exemple).

**Edition centimes** : indiquer « O » pour que le prix de vente soit imprimé avec les centimes. « N » dans le cas contraire.

**Position de début de la 1**<sup>ère</sup> **étiquette** : nombre de caractères entre le bord gauche de la page et le début de l'impression.

**Position de fin de la 1**<sup>ère</sup> **étiquette** : nombre de caractères jusqu'au bord droit de la première étiquette (cela délimite ainsi la longueur d'une étiquette).

**Position de début de la 2**<sup>ème</sup> **étiquette** : nombre de caractères entre le bord gauche de la page et le début de la deuxième étiquette (délimite ainsi l'espace horizontal entre deux étiquettes).

**Saut de ligne (Marge haute)** : nombre de lignes entre le haut de la page et l'impression de la première ligne d'étiquettes.

**Saut en DMM (Marge haute)** : permet d'affiner en dixième de millimètres la marge haute (peut être renseigné en positif ou en négatif).

Interligne entre deux étiquettes : espace vertical en nombre de lignes entre deux étiquettes.

Interligne en DMM : permet d'augmenter l'espace vertical en dixième de millimètres.

**Correction verticale en DMM** : permet de diminuer l'espace entre deux lignes imprimées sur une même étiquette.

Enregistrer les paramètres en cliquant sur le bouton 🖌

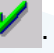

Avancé... Le bouton permet d'accéder à l'écran de paramétrage spécifique pour l'impression des codes barres.

Cliquer sur le bouton Positions pour faire apparaître l'écran suivant :

| Param | étrage des champs d'étiquette      |       |          |        |          | ×   |
|-------|------------------------------------|-------|----------|--------|----------|-----|
|       |                                    | Ligne | Position | Gras   | Condensé | Max |
|       | COLORIS                            |       |          | N      | ō        |     |
|       | TAILLE                             | Γ     |          | N      | σ        |     |
|       | FOURNISSEUR                        | 1     | 2        | N      | σ        | 3   |
|       | MARQUE                             | 2     | 2        | N      | ō        | 9   |
|       | DATE-ENTREE                        | Γ     |          | N      | σ        |     |
|       | RAYON                              | Γ     |          | N      | σ        |     |
|       | MODELE                             | 2     | 3        | N      | σ        | 6   |
|       | REFERENCE                          | 2     | 1        | ο      | N        | 7   |
|       | PRIX VENTE EUR                     | Ĩ     | 99       | Ο      | N        |     |
|       | PRIX VENTE FRC                     | Γ     | 99       | N      | ρ        |     |
|       | PX ACHAT CODE                      | Γ     |          | N      | ρ        |     |
|       | MARGE CODEE                        | Γ     |          | N      | Ō        |     |
|       | CODE BARRE                         | I     | 1        | N      | Ō        | 14  |
|       | NUMERO MAGASIN                     | Γ     |          | N      | σ        |     |
| PV.OC | PV / LITRE<br>PV Offre Commerciale | 2     | 4        | N<br>N | 0<br>N   | F   |
|       | /                                  |       |          |        |          | ×   |

Ces paramètres permettent de positionner les différents éléments imprimés sur l'étiquette. Si rien n'est renseigné sur une ligne d'information, cette information ne s'imprimera pas.

- La colonne « Ligne » détermine sur quelle ligne sera positionnée l'information,
- La colonne « Position » donne l'endroit où va se trouver l'information sur la ligne,
- La colonne « Gras » permet d'avoir une information imprimée en gras ou non,
- La colonne « Condensé » permet d'avoir l'information en grand ou en petit caractères,
- La colonne « Max » permet de limiter le nombre de caractères de l'information.

Il vous est possible d'imprimer le pris de vente au litre des produits lentilles.

Dans l'exemple ci-dessus, une étiquette sera imprimée comme suit :

le code barre, le fournisseur et le prix de vente en Euros seront imprimé, dans cet ordre, sur la première ligne de l'étiquette, le prix étant en gras.

Le numéro de référence de l'article, la marque, le coloris, et la taille seront imprimés, dans cet ordre, sur la seconde ligne de l'étiquette, la référence étant en gras.

Tous les éléments seront imprimés en petit caractères excepté la référence et le prix de vente en Euros.

|        |   | -LUX           | 95,00 | EUR    |
|--------|---|----------------|-------|--------|
| Soit : | 2 | -G.ARMANI-3576 | -CB   | -48/20 |

Enregistrer les paramètres en cliquant sur le bouton 🔰

#### Création d'un Article et Réassort 2.

Pour créer ou réassortir un article, aller au point « Stock - Saisie des entrées » puis cliquer sur le bouton 然 , l'écran suivant apparaît :

| Saisie d'un article en stock                                                                                                    |
|----------------------------------------------------------------------------------------------------|
| Four.     Tarque     Date Entrée     25/06/2010       Modèle     Réf.       Coloris     Taille     Rayon     [F1]       Qté ml     Image: State State S |
| Qté 0 PA Brut 0,00 Euros ( Francs )<br>Remise 0,00 % PA Net 0,00<br>Form. Calcul 💌                                                                                                    |
| P.Uente 0,00 Euros 0,00 Francs Dépôt/Uente<br>Marge + 0,00 0 0,00 % Facing Fixe<br>Nb Etiquettes à éditer Catégorie                                                                                                    |
| Stock Actuel     Entrées du Jour     Vendeur     Nb Etiquettes     Editées       0                                                                                                    |
| CAlculatrice Cond. Rétro                                                                                                    |

Pour les cases « Four », « Marque », « Modèle » et « Formule », il est possible de taper les premiers caractères et faire « F1 » pour aller chercher le fournisseur, la marque, le modèle ou la formule déjà existant. Faire ensuite « Entrée » pour le sélectionner.

Si le listing est vide, pour le fournisseur ou la marque, faire « Entrée », il est alors proposé de créer le nouveau fournisseur ou la nouvelle marque.

Pour la création d'une marque l'écran suivant apparaît :

| Création Marque                                                                                                    |                   |                   |
|----------------------------------------------------------------------------------------------------|-------------------|-------------------|
| Code Fournisseur BUSHN v                                                                                                    | Marque<br>Rayon   | UENTILAIR<br>[F1] |
| Libellé long Marque                                                                                                    |                   |                   |
|                                                                                                    | Remise<br>Coef. a | 0,00 %            |
|                                                                                                    | M.Oeuvre          | 0,00 EUR_         |
| <ul> <li>Image: A start of the start of the start of</li></ul> |                   | ×                 |

Renseigner la nouvelle marque, dans le rayon mettre une « \* » si la marque est présente dans tous les rayons, sinon mettre la première lettre du rayon suivie d'une étoile (si la margue ne se fait gu'en monture, mettre « M\* » par exemple). Renseigner la remise sur facture habituelle avec cette margue.

Attention, si le coefficient et la main d'œuvre sont renseignés, seuls ce coefficient et cette main d'œuvre seront appliqués pour le calcul du prix de vente des articles de la marque (même si une formule est choisie parmi la liste lors de la saisie). Laisser à « o » (zéro) pour pouvoir choisir, parmi la liste des formules créées, celle qui sera utilisée pour le calcul du prix de vente.

Enregistrer la margue ainsi créée avec le bouton 🦻

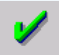

De retour sur l'écran de saisie du nouvel article, si le modèle tapé existe déjà, l'écran suivant s'affichera, proposant de choisir soit un réassort (en accédant directement à la quantité de l'article déjà existant), soit une nouvelle création (en conservant le même nom de modèle), soit une erreur de saisie (permettant de modifier le nom du modèle) :

| 19/52    | BRUN ECORCE  | 1        |
|----------|--------------|----------|
| 18/52    | VERT FEUILLE | 1        |
|          |              |          |
|          |              |          |
|          |              |          |
|          |              |          |
|          |              |          |
| Création | Err          | .saisie  |
|          | Création     | Création |

Dans le cas d'une création, renseigner toutes les cases (coloris, taille, rayon, quantité) et sélectionner la formule de calcul à appliquer. Si le prix calculé ne convient pas, il est toujours possible de le changer manuellement. Une exclamation informera du nouveau coefficient appliqué.

Enregistrer la saisie de l'article en cliquant sur le bouton 🖌 . Cette opération permet le retour à la liste des articles. Cliquer à nouveau sur le bouton 🏑 pour créer un nouvel article.

Dans le cas ou un même article a été reçu dans des coloris ou des tailles différentes, il suffit de le créer une première fois (comme indiqué ci-dessus) puis, une fois sélectionné dans la liste des articles, de cliquer sur le

bouton bour faire apparaître l'écran suivant :

| Duplication          | 5             |
|----------------------|---------------|
| Se positionner sur : |               |
| Fournisseur          | ۲             |
| Marque               | $\diamond$    |
| Modèle               | $\sim$        |
| Coloris              | $\sim$        |
| Taille               | $\sim$ $\sim$ |
| Coloris / Taille     |               |
|                      |               |
|                      |               |
|                      | <b>X</b>      |
| ·                    |               |
|                      |               |

Cocher alors la case correspondant au critère changeant entre les deux articles (ex. : Coloris, si le modèle est le même, avec seul le coloris différent). Lorsque l'on commence à dupliquer un article, après validation, le curseur se repositionne sur la même zone à dupliquer, faire « Echap », puis « Créer » pour saisir un autre article.

#### 3. Cas des magasins reliés avec une centrale

Pour un magasin relié à une centrale de stock, seul un réassort de stock sera possible, il n'y aura pas de possibilité de faire une création.

Pour cela, aller au point « Stock - Saisie des entrées », l'écran suivant apparaît :

| rn is<br>que | seur   |        | Modèle Réf. |         |        |      |   |  |
|--------------|--------|--------|-------------|---------|--------|------|---|--|
| OUR          | MARQUE | MODELE | REFERENCE   | COLORIS | TAILLE | RAY. | I |  |
|              |        |        |             |         |        |      | - |  |
|              |        |        |             |         |        |      |   |  |
|              |        |        |             |         |        |      |   |  |
|              |        |        |             |         |        |      |   |  |
|              |        |        |             |         |        |      |   |  |
|              |        |        |             |         |        |      |   |  |
|              |        |        |             |         |        |      | - |  |
|              |        |        |             |         |        |      | Ŧ |  |
|              |        | I      | I           |         |        |      | Ξ |  |
|              | 1      |        | L           | iste    |        | ••   |   |  |

Saisir la référence de l'article, ou effectuer la recherche de l'article sur un autre critère (fournisseur, marque ou modèle). Une fois l'article apparu dans la liste, le sélectionner (en cliquant dessus pour le mettre en bleu

ou en descendant la barre en surbrillance avec les flèches du clavier) et cliquer sur le bouton 💅 pour valider. L'écran suivant apparaît :

| rour. LUX V Marque G.RKMANI V Date Entrée 25/06/2010<br>Modèle 3576                                                                                            |
|----------------------------------------------------------------------------------------------------|
| Coloris C8 Taille 48 20 Rayon MMM [F1]<br>Qté ml                                                                                                    |
| Qté         Ø         PA Brut         25,00         Euros         Francs            Remise         10,00         X         PA Net         22,50         Francs |
| Plente 95,00 Euros 623,16 Francs Dépôt/Vente<br>M. ge + 0,00 0,00 % Facing Fixe<br>Nh Etimettes à éditer                                                       |
| Stock Actuel Entrées du Jour Vendeur Nh Etiquettes Editées                                                                                                    |
|                                                                                                    |
| CAlculatrice Cond. Rétro                                                                                                    |
|                                                                                                    |

Saisir la quantité et cliquer sur le bouton your enregistrer. Pour l'édition des étiquettes, se reporter au chapitre suivant.

### 4. Edition des Etiquettes

Une fois la saisie des articles terminée, faire « Echap » au niveau de la liste des articles. Il est alors proposé d'imprimer le bordereau de livraison, puis d'éditer les étiquettes, correspondant à la saisie qui vient d'être effectuée.

Il est possible de différer l'édition des étiquettes en répondant « non » à la question posée.

L'édition se fera alors au point « Stock - Etiquettes - Impression différée ». A ce point, une liste d'articles apparaît :

|     |                         |                      | Etiquettes | à éditer—   |         |          |    |       | 017 2 | 00 |
|-----|-------------------------|----------------------|------------|-------------|---------|----------|----|-------|-------|----|
| lm  | p Réf.                  | Modèle               | Four.      | Marque      | Coloris | Ta       | i  | Ray.  | Qté   | Ŧ  |
| N   | 27117                   | ZENKI D3             | ZEN        | ZENKIDS     | FB      | 44       | 17 | MEN   | 5     | \$ |
| N   | 28391                   | ZENKI D3             | ZEN        | ZENKIDS     | BLEU    | 52       | 18 | MEP   | 5     | *  |
| N   | 28393                   | CH8321 FO3           | ***        | CHARMANT    | VERT    | 52       | 18 | MMX   | 5     |    |
| N   | 28392                   | ZENKI D3             | ZEN        | ZENKIDS     |         |          |    | ME    | 2     |    |
| N   | 21825                   | ZENKI D3             | ZEN        | ZENKIDS     |         |          |    | ME    | 1     |    |
| N   | 28394                   | SB 020               | ***        | BLANCO      |         |          |    | M     | 1     |    |
| N   | 9599                    | SB 020               | ***        | BLANCO      |         |          |    | M     | 1     |    |
| 0   | 24543                   | HB 11067             | ***        | HUGO BOSS   | BL      | 53       | 19 | MMN   | 1     |    |
|     |                         |                      |            |             |         |          |    |       |       |    |
|     |                         |                      |            |             |         |          |    |       |       | •  |
|     |                         |                      |            |             |         | <u> </u> |    |       |       | ÷  |
|     |                         |                      |            |             |         |          |    |       | •     | Ŧ  |
| éle | ections: [F3] (par arti | cle) [F4] (aucun) [i | F5] (tous) |             |         |          |    |       |       |    |
|     | -ORDRE D'IMPR           | ESSION               |            | TYPE DE PU  | RGE     |          |    |       |       |    |
| rd  | re de Saisie <          |                      | Complè     | ète 🔇       |         |          |    | -     |       |    |
| bd  | èle <                   |                      | Sé lect    | tion Č      | Pura    | e        | E  | 3.liv |       | K  |
| éf  | érence <                |                      | Dejà       | imprimées 🍝 |         |          |    |       | -     | -  |
|     |                         | ·                    | _          | V           |         |          |    |       |       |    |

Les étiquettes qui n'ont encore jamais été imprimées seront sélectionnées (lignes en jaune et noir). Dans le cas où l'impression a déjà été lancée mais doit être renouvelée (suite à un problème technique comme un bourrage papier ou bien l'oubli de mettre une planche d'étiquettes dans l'imprimante par exemple), il faut sélectionner les articles à imprimer avec la touche « F<sub>3</sub> ».

Lancer l'impression en cliquant sur le bouton (après avoir sélectionné l'ordre d'impression).

Une fois l'impression faite, cliquer sur le bouton <sup>Purge</sup> pour purger les étiquettes déjà imprimées (attention au critère de sélection de la purge qui dans ce cas doit être positionné en face de « Déjà imprimées »).

Il est parfois nécessaire de refaire une étiquette (parce qu'elle a été déchirée ou perdue, ou bien qu'elle est fanée, etc.). Pour cela, aller en « Stock - Etiquettes - Réfection » et saisir la référence de l'article. Il est possible de faire « F1 » sur la référence pour effectuer une recherche dans le stock dans le cas ou celle-ci est perdue ou illisible.

Lancer ensuite l'impression à l'aide du bouton

### 5. Consultation et Modification d'un Article

Aller en « Stock - Consultation/modification ». Renseigner les zones désirées en haut de l'écran, l'article recherché s'affiche dans la liste :

| Sélecti<br>[Espac | on d'un article (<br>e) = Liste complète | du stock   |      |               |       | _         | 2     |
|-------------------|------------------------------------------|------------|------|---------------|-------|-----------|-------|
| Fourn<br>Modè I   | e BU                                     | Marque VEN |      | Ráyon<br>Réf. |       |           |       |
| Four              | Marque                                   | Modèle     | Ray. | Coloris       | Taill | Référence | Qté I |
| BUSHN             | VENTILAIR                                | AFRICA ONE | MHM  | BRUN ECORC    | 52-19 | 2011      | 1 🛓   |
| BUSHN             | VENTILAIR                                | AFRICA ONE | M    | VERT FEUIL    | 52-18 | 2010      | 1 🔺   |
|                   |                                          |            |      |               |       |           |       |
|                   |                                          |            |      |               |       |           |       |
|                   |                                          |            |      |               |       |           |       |
|                   |                                          |            |      |               |       |           |       |
|                   |                                          |            |      |               |       |           |       |
|                   |                                          |            |      |               |       |           |       |
|                   |                                          |            |      |               |       |           |       |
|                   |                                          |            |      |               |       |           | •     |
|                   |                                          |            |      |               |       |           | Ŧ     |
| •                 |                                          |            |      |               |       |           | ▶ =   |
|                   |                                          |            |      |               |       |           |       |
| 1                 |                                          | - 💉 -      |      | Liste         |       |           | ×     |
|                   |                                          |            | 0-   |               |       |           |       |
|                   |                                          |            | _    |               | _     |           |       |

L'article est directement sélectionné s'il est seul à correspondre aux critères saisis, sinon le sélectionner en positionnant la barre en surbrillance bleue sur cet article.

Cliquer alors sur le bouton 💙 pour le consulter ou sur le bouton ≪ pour le modifier.

La fiche des caractéristiques de l'article sélectionné apparaît :

| Andification d'un Article              | <b>2</b>                                      |
|----------------------------------------|-----------------------------------------------|
| Créat ion 08/06/2010                   |                                               |
| Four. LUX - Marque G.ARMANI -          | Code Catalogue 🗌 Obsolète 🗌                   |
| Modèle 3576 🔹                          | Teinte Solaire                                |
| Réf. 2 Rayon MMM [F1]                  | Dépôt/Vente Facing F                          |
| Coloris C8 Taille 48 20                | Catégorie                                     |
| P.A. Brut 25,00 EUR ( FRC )<br>Formule | Remise 10,00 P.A. Net 22,50<br>P.A.M.P. 22,50 |
| Condit. 1 PV Lot EUR 95,00             | PU/L 0,00 FRC 623,16                          |
| Marge (TTC 71,67 × + 68,09             | Qt.ml + 446,64                                |
| Entrées 1 Dernière 08/06/2010 Premi    | ère Entrée 08/06/2010                         |
| Sorties 2 09/06/2010 CUMUL             | Entrées 1 Sorties 2                           |
| En Cmde Z Z RETRO                      | Entrées Sorties                               |
| Invent // Stock                        | Mini QtéàCder                                 |
| STOCK - 1 Réser                        | vée 2                                         |
|                                        |                                               |
| <b>v</b>                               | ×                                             |
|                                        |                                               |

Les différents champs d'informations ne sont accessibles qu'en mode « Modification ».

Une fois les modifications apportées, cliquer sur le bouton 🖌 pour enregistrer les modifications et retourner à la liste des articles.

#### 6. Liste de Stock

Pour faire une liste de stock, aller en « Stock - Listes - Listes Sélectives », l'écran suivant apparaît :

| Liste Sélective                                                                   |             |                                              |                                                                                                    |
|-----------------------------------------------------------------------------------|-------------|----------------------------------------------|----------------------------------------------------------------------------------------------------|
| Réf. Article<br>Rayon<br>Entrée Première<br>Dernière<br>P.Achat Brut 🖌<br>Net PMP | A partir de | Jusqu'à                                      | Four Marque<br>Modèle Taille<br>Coloris<br>Valeur du Stock au                                                              |
| EUR V FRC<br>Sortie Dernière<br>P.Vente Unit V<br>Lot                             | 0,00        | 999999,99                                    | Rétro Inclues  ☐ Uniquement  Exclues<br>Non Mvt.(Ex/Un)  ☐ Type (E/S/T)<br>Depuis le  ∠ ∠                                  |
| Qté Vendue<br>Qté Stock<br>Conditionnement<br>Stock Mini<br>Mouv. (E/S/T)         |             | 999999<br>999999<br>999999<br>99999<br>99999 | Obsol. Inclus 🖌 Exclus 🗌<br>Uniquement 🗍<br>Code Catalogue 🗍 (* pour tous)<br>Stock Nég 🖌 Mot Négatifs 🖌<br>Art. Epuisés 🖌 |
| V Sélec                                                                           | tion        | ×                                            | Dépot∕Vte Inc 🖌 Exclus 🗌<br>Uniquement 🗌                                                                                   |

Renseigner les critères de sélection afin d'affiner la liste (si rien n'est renseigné, la liste totale des articles du stock sera obtenue).

Par exemple, pour obtenir la liste des montures optiques uniquement, il faut indiquer sur la ligne « Rayon », à partir de « M », jusqu'à « MZZZ » (pour les solaire « S » à « SZZZ »).

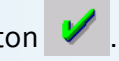

L'écran suivant apparaît :

| Type de Liste | Détail<br>Totalisation                                                   | <b>*</b>         |
|---------------|--------------------------------------------------------------------------|------------------|
| Valorisation  | PA Brut<br>PA Net<br>PA Moyen Pondéré<br>PVente                          | Euros     Francs |
| Classement    | Réf. Article<br>Fournisseur<br>Marque<br>Fourn∕Marque<br>Modèle<br>Rayon |                  |
| isu Imprimer  | Etiquette                                                                | Col.libre        |

Cet écran permet de choisir le type de liste recherché, la valorisation et le classement des articles de cette liste.

La liste des articles correspondant à la sélection précédente peut alors être visualisée, imprimée ou éditée sous forme d'étiquettes.

Il est également possible de purger tous les articles de la liste. Cette dernière manipulation est irréversible, un message d'alerte doit être confirmé avant la purge réelle des articles sélectionnés.

#### 7. Déstockage

Le module déstockage permet de gérer le retour d'article de stock au fournisseur, ou la vétusté. Comme pour l'inventaire et la gestion des commandes, Irris gère la notion d'autorisation dans le cas où le magasin est relié à une centrale de stock.

Aller en « Stock – Déstockage - Saisie déstockage ». Indiquer le motif et le fournisseur concerné :

| Déstockage |                             | Ε                | 3        |
|------------|-----------------------------|------------------|----------|
|            | Retour fournisse<br>Vétusté | ur 🔶 🔓           |          |
|            | Fournisseur [               |                  | -        |
|            | LUX1                        |                  | <u> </u> |
|            | LUX10                       | LUXOTTICA FRANCE | -        |
| · · · ·    | LUX11                       | LUXOTTICA FRANCE |          |
| *          | LUX12                       | LUXOTTICA        |          |
|            | LUX13                       | LUXOTTICA FRANCE | -        |
|            | LUX14                       | LUXOTTICA FRANCE | <u></u>  |
|            | LUX15                       | LUXOTTICA        | F        |

La liste des articles pour le fournisseur demandé s'affiche. Positionner le curseur dans la case modèle, puis sélectionner les articles avec la touche [F<sub>3</sub>].

Une fois la sélection faite, cliquer sur le bouton . Il est possible de valider plusieurs sélections lors de la préparation du déstockage.

Après validation de la sélection, cliquer sur le bouton

L'écran suivant s'affiche :

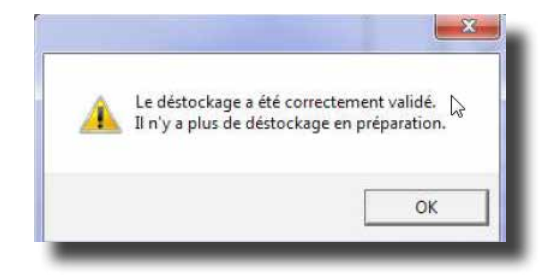

Chgment.Qté

Ce dernier permet de modifier la quantité à déstocker à l'aide du bouton

011

Une fois les modifications terminées, cliquer sur le bouton Le message informatif suivant s'affiche :

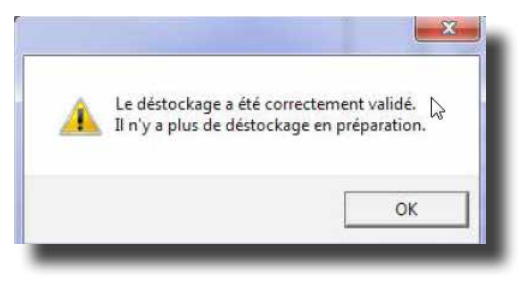

Dans le menu « Stock – Déstockage - Gestion déstockage », le tableau suivant permet de lister les différents articles. Dans le cas d'un magasin relié à une centrale de stock, on y retrouve également « l'état » de l'article.

| Contrôle de<br>Déstocka | es dést<br>ige di | ockages<br>u 31/0 | 3/2012 au | 31/03 | /2012  |          |        |      |     | E  |
|-------------------------|-------------------|-------------------|-----------|-------|--------|----------|--------|------|-----|----|
| Att.Acco                | rd()              | V                 | alidés⊘   | Ed    | ités⊖  | Refusés🔷 | Toutes |      |     |    |
| Four.                   |                   | Marqu             | e         |       | Modele |          |        | Rayo | n 🗌 |    |
| NUMDES                  | ETA               | FOUR.             | MARQUE    | MODEL | LE     | COLORIS  | TAIL.  | RAY. | QTE | Ŧ  |
| 2                       | ACC               | LUX               | ARMANI    | TEST  | NJ     | BLEU     | 52-18  | M    | 2   | •• |
| :                       | AT1               | LUX               | ARMANI    | TEST  | NJ     | BLEU     | 52-18  | M    | 1   | •  |
| L                       | AT1               | LUX               | ARMANI    | TEST  | NJ     | BLEU     | 52-18  | M    | 1   |    |
|                         |                   |                   |           |       |        |          |        |      |     | 1  |
|                         |                   |                   | Total Q   | té 🗌  | 4 Val  | eur 600, | 00     |      | ×   |    |

#### VI. Verres

Le tarif de base contient tous les tarifs saisis par les fournisseurs eux-mêmes. Le tarif de base est généralement fourni en prix d'achat (il peut arriver que certains fournisseurs saisissent leur tarif en prix de vente conseillé).

Chaque magasin crée son tarif personnel en transférant les verriers souhaités du tarif de base vers le tarif personnel d'une part, et en paramétrant les formules de calcul qui vont permettre de personnaliser les prix de vente des verres d'autre part.

#### 1. Mise à jour du Tarif

#### a. Mise à jour du Tarif de Base

Les mises à jour des tarifs sont désormais envoyées par les verriers eux même lors des commandes EDI par la messagerie ou sur support Cd. Chaque verrier joint au Cd une procédure pour l'installation qu'il suffit de suivre scrupuleusement pour mettre à jour le tarif de base.

#### b. Mise à jour du Tarif Personnel

Suite à la manipulation précédente, il est nécessaire de mettre à jour également le tarif personnel. Pour cela, il faut aller au point «Client-Commandes verres/lentilles-Intégration catalogues-Catalogue verre».

Dans la liste proposée, sélectionner les catalogues à transférer (sont grisés les catalogues ayant déjà été

transférés) et cliquer sur le bouton

#### 2. Présentation de la liste des verres

Il est possible de ne pas faire apparaître certains verres en sélection de verre, pour cela il est possible de les occulter sans les supprimer du catalogue, ils seront ainsi mis à jour lors de l'importation d'un nouveau catalogue et l'on pourra à tout moment les dés-occulter.

| FOOR | MAT | GEO | LIBELLE                 | DIAM  | ACTIF | OR | CODE   |   |
|------|-----|-----|-------------------------|-------|-------|----|--------|---|
| KA R | P   | U   | VERRE PERSO             | 65/70 | OUI   | 1  | 100001 | 1 |
| AOS  | 0   | U   | AO 15 AS RXBlanc        | 70    | OUI   | 0  | 330000 | - |
| AOS  | 0   | U   | AO 15 AS RXBlanc        | 65    | OUI   | 0  | 330000 |   |
| AOS  | 0   | U   | AO 15 AS STBlanc        | 70    | OUI   | 0  | 330010 |   |
| AOS  | 0   | U   | AO 15 AS STBlanc        | 65    | OUI   | 0  | 330010 |   |
| AOS  | 0   | B   | AO 15 EXECUTIVEBlanc    | 66    | NON   | 0  | 404000 |   |
| AOS  | M   | U   | AO 15 MIN RXBlanc       | 70    | NON   | 1  | 110000 |   |
| AOS  | M   | U   | AO 15 MIN RXBlanc       | 70    | NON   | 0  | 110000 |   |
| AOS  | M   | U   | AO 15 MIN RXBlanc       | 65    | NON   | 0  | 110000 |   |
| AOS  | M   | U   | AO 15 MIN RXBlanc       | 60    | 001   | 1  | 110000 |   |
| AOS  | M   | U   | AO 15 MIN RXBlanc       | 60    | 001   | 0  | 110000 |   |
| AOS  | M   | В   | AO 15 MIN SC28Blanc     | 70/76 | 001   | 0  | 212000 |   |
| AOS  | M   | В   | AO 15 MIN SC28Blanc     | 65/71 | 001   | 0  | 212000 | - |
| AOS  | M   | В   | AO 15 MIN SC28Photobrun | 70/76 | 001   | 0  | 212300 | Ŧ |
| AOS  | M   | B   | AO 15 MIN SC28Photogris | 70/76 | 001   | 0  | 212400 | I |

Pour cela, aller en « Verres – Mise à jour tarifs verres – Maj code actif / inactif », l'écran suivant apparaît :

Indiquer éventuellement le fournisseur, le matériau et le type de verre, descendre sur le verre souhaité (ligne en bleu) et faire « Entrée » pour passer à « NON » dans la colonne « ACTIF ».

Pour réactiver un verre, refaire « entrée » sur le verre inactif.

Il est également possible de réorganiser l'ordre d'apparition des verres en sélection des verres.

Pour cela, aller en « Verres – Mise à jour tarifs verres – Maj code préférence », le tableau suivant apparaît :

| FOUR | M | G | LIBELLE                                    | DIAM      | INDI 🖛 |
|------|---|---|--------------------------------------------|-----------|--------|
| CMU  | 0 | U | ENFANT                                     | 70        | 0,00 🟛 |
| CMU  | 0 | U | ADULTE                                     | 70        | 0,00 🔺 |
| CMU  | 0 | Ρ | ENFANT                                     | 70        | 0,00   |
| CMU  | 0 | Ρ | ADULTE                                     | 70        | 0,00   |
| CMU  | 0 | В | ENFANT                                     | 70        | 0,00   |
| CMU  | 0 | В | ADULTE                                     | 70        | 0,00   |
| CMU  | M | U | ENFANT                                     | 70        | 0,00   |
| CMU  | M | U | ADULTE                                     | 70        | 0,00   |
| CMU  | M | Ρ | ENFANT                                     | 70        | 0,00   |
| CMU  | M | Ρ | ADULTE                                     | 70        | 0,00   |
| CMU  | M | В | ENFANT                                     | 70        | 0,00   |
| CMU  | M | В | ADULTE                                     | 70        | 0,00   |
| ESF  | 0 | В | DF SC28 1.6 DURAPLUS                       | 65/70     | 1,60 🗸 |
| ESF  | 0 | В | DF SC28 1.6 DURAPLUS                       | 60/65     | 1,60 🎝 |
| •    |   |   |                                            |           | ▶ エ    |
|      |   | < | [F3] Sélection/Désélection - [F4] Tout - [ | F5] Aucun | ×      |

Indiquer éventuellement le fournisseur, le matériau, le type de verre à réorganiser, sélectionner les verres à positionner en début de liste avec la touche « F<sub>3</sub> », cliquer sur la coche verte et attribuer un nouveau code préférence inférieur à 999 (par exemple 004).

Valider cette nouvelle valeur en cliquant sur la coche verte. Faire de même pour tous les verres à classer.

### 3. Paramétrages de Base pour le calcul des prix de vente

De façon générale, les prix de vente des verres sont calculés, à partir des prix d'achat du tarif, avec l'application d'une formule de calcul du type « **y** = **A**\***x** + **B** » avec x le prix d'achat du verre et y le prix de vente calculé.

Le calcul du prix de vente des suppléments se fait avec la formule « y = A'\*x ».

Le paramétrage du tarif verre consiste à préciser les coefficients A et A' et la main d'œuvre B. Cette dernière peut varier en fonction du type du verre, de son indice, de sa correction, voire d'un classement totalement subjectif des verres par l'opticien.

Il existe donc 4 tableaux de paramétrage de la main d'œuvre :

- Main d'œuvre sphérique par type de verre (U, B, P)
- Main d'œuvre sphérique par indice,
- Main d'œuvre sphérique par catégorie,
- Complément de main d'œuvre torique

Ces différents tableaux sont détaillés dans les pages qui suivent.

Le paramétrage du tarif verre commence au point « Verres - Paramétrage - m.o. par type UBP ». L'écran suivant apparaît :

| Main d'Oeu | re Sphérique |         |        |        |          |          |
|------------|--------------|---------|--------|--------|----------|----------|
| Devise     | EUR          |         |        |        |          |          |
| SPHERES    | Unif.        | Bifocal | Progr. | Afocal | Trifocal | Mi-dist. |
| 0 à 2.00   | 22,00        | 30,00   | 30,00  | 0,00   | 35,00    | 30,00    |
| 2.25 à 4   | 24,00        | 32,00   | 32,00  | 0,00   | 37,00    | 32,00    |
| 4.25 à 6   | 26,00        | 34,00   | 34,00  | 0,00   | 39,00    | 34,00    |
| >à6.00     | 28,00        | 36,00   | 36,00  | 0,00   | 41,00    | 36,00    |
| Coefficie  | nt A : 2,5   | A' : [  | 2      |        |          |          |
| 1          |              |         | RAZ    |        |          | ×        |

C'est à cet endroit que se paramètrent les coefficients A et A'.

C'est également sur cet écran que se fait la saisie de la main d'œuvre sphérique en fonction de chaque type de verre (paramétrage le plus simple). Pour chaque **type de verre** est renseignée la main d'œuvre en fonction de la correction sphérique du verre.

Si ce paramétrage n'est pas suffisant, il est possible de saisir une main d'œuvre particulière en fonction de l'indice du verre. Pour cela, aller au point « Verres - Paramétrage - m.o. par indice ». L'écran suivant apparaît :

| 🗋 Main d'oeu | uvre sphérie | que par indi | ice      |          |  |
|--------------|--------------|--------------|----------|----------|--|
| Type U∕I     | B/P/A/T/M    | 📙 Devis      | e EUR    |          |  |
|              |              |              |          |          |  |
| INDICE       | 0 à 2.00     | 2.25 à 4     | 4.25 à 6 | 6.25 & + |  |
| 1.4          | 0,00         | 0,00         | 0,00     | 0,00     |  |
| 1.5          | 0,00         | 0,00         | 0,00     | 0,00     |  |
| 1.6          | 0,00         | 0,00         | 0,00     | 0,00     |  |
| 1.7          | 0,00         | 0,00         | 0,00     | 0,00     |  |
| 1.8          | 33,00        | 35,00        | 37,00    | 40,00    |  |
| 1.9          | 37,00        | 40,00        | 42,00    | 45,00    |  |
| V            |              | RAZ          |          | ×        |  |
| _            | _            | _            | _        | _        |  |

Dans la case type, mettre le type de verre à modifier (U pour Unifocaux, B pour Bifocaux, P pour Progressifs, A pour Afocaux, T pour Trifocaux, M pour Mi distance).

Renseigner le tableau (correspondant au type de verre sélectionné) avec la main d'œuvre souhaitée en fonction de chaque indice.

Il est possible de ne renseigner le tableau que pour un seul type ou pour un seul indice. Les verres ne correspondant pas aux indices et types renseignés seront gérés avec le tableau précédent. Ces deux types de paramétrage sont donc complémentaires.

Pour obtenir un tarif totalement personnalisé, il est possible de classer les verres par **catégories** (9 catégories maximum) auxquelles peuvent être attribués un coefficient particulier et une main d'œuvre par tranche de correction. Lorsque ce type de paramétrage est choisi (c'est à dire lorsque le tableau correspondant est renseigné), les mains d'œuvres renseignées par type de verre ou par indice (tableaux précédents) ne sont pas prises en compte.

| Catég. | Coef. A | 0 à 2.00 | 2.25 à 4 | 4.25 à 6 | 6.25 & + | Devise   |
|--------|---------|----------|----------|----------|----------|----------|
| 1      | 2,10    | 10,00    | 15,00    | 20,00    | 25,00    |          |
| 2      | 0,00    | 0,00     | 0,00     | 0,00     | 0,00     |          |
| 3      | 0,00    | 0,00     | 0,00     | 0,00     | 0,00     |          |
| 4      | 0,00    | 0,00     | 0,00     | 0,00     | 0,00     |          |
| 5      | 0,00    | 0,00     | 0,00     | 0,00     | 0,00     | -        |
| 6      | 0,00    | 0,00     | 0,00     | 0,00     | 0,00     | <b>·</b> |
| 7      | 0,00    | 0,00     | 0,00     | 0,00     | 0,00     | RAZ      |
| 8      | 0,00    | 0,00     | 0,00     | 0,00     | 0,00     | ~        |
| 9      | 0,00    | 0,00     | 0,00     | 0,00     | 0,00     | <b>*</b> |

Pour cela il faut aller en « Verres - Paramétrage - m.o. par Catégorie ». L'écran suivant apparaît :

Les six premières catégories correspondent chacune (par défaut dans les catalogues fournis pas les verriers) à un type de verre :

- 1, les Unifocaux
- 2, les Bifocaux
- 3, les Progressifs
- 4, les Afocaux
- 5, les Trifocaux
- 6, les Mi distance.

Il est ainsi possible d'attribuer à chaque type de verre un coefficient et une main d'œuvre différents. Les trois dernières catégories vont permettre d'appliquer sur certains verres un autre coefficient et une autre main d'œuvre. Il faudra alors aller modifier la catégorie des verres correspondant au point « Verres - Mise à jour tarif verre - màj code Catégorie » pour que le coefficient et la main d'œuvre s'appliquent comme souhaité.

**Attention**, la mise à jour du catalogue verre modifie les codes catégorie de tous les verres transférés dans le tarif avec les catégories par défaut du verrier. Si la catégorie d'un verre a été modifiée, il faudra donc penser, après chaque mise à jour, à retourner la modifier.

Les trois tableaux de paramétrage de main d'œuvre sphérique peuvent être renseignés partiellement. L'ordre de priorité sera alors d'abord la main d'œuvre par catégorie, puis (si celle-ci n'est pas renseignée) la main d'œuvre par indice et enfin (si cette dernière n'est pas renseignée) la main d'œuvre par indice et enfin (si cette dernière n'est pas renseignée) la main d'œuvre par type de verre.

Dans le cas de **verres toriques**, le paramètre B de la formule de calcul est la somme de la main d'œuvre sphérique (voir les tableaux précédents) et du complément de main d'œuvre torique. Aller au point « Verres - Paramétrage - m.o. Torique » pour paramétrer ce complément (il n'existe qu'un seul tableau, fonction du type de verre et de la correction torique).

### 4. Paramétrages particuliers

Il est possible de paramétrer un coefficient particulier par fournisseur (différent du coefficient renseigné au point « Verres - Paramétrage - m.o. par type UBP ».

La main d'œuvre appliquée, quant à elle, sera toujours celle paramétrée comme indiqué au point «V-2. Paramétrage de base pour le calcul des prix de vente » de ce manuel.

Pour modifier, par fournisseur, le coefficient appliqué sur les verres ou sur les suppléments, il faut aller au point « Verres - Mise à jour tarif verre - maj coeff AA' ». L'écran suivant apparaît :

| EDI: Mis    | se à jour d | es coefficients A A' |                    |           |            | ×        |
|-------------|-------------|----------------------|--------------------|-----------|------------|----------|
| Fournisseur |             | Coefficient A        | 0,00 Mi            | se à jour |            |          |
|             |             |                      | COETTICIENT H'     | 0,00 M1   | se a jour. |          |
| FOUR        | COD         | LIBELLE              |                    |           |            | <b>T</b> |
|             |             |                      |                    |           |            | <b>^</b> |
|             |             |                      |                    |           |            |          |
|             |             |                      |                    |           |            |          |
|             |             |                      |                    |           |            |          |
|             |             |                      |                    |           |            |          |
|             |             |                      |                    |           |            |          |
|             |             |                      |                    |           |            |          |
|             |             |                      |                    |           |            |          |
|             |             |                      |                    |           |            |          |
|             |             |                      |                    |           |            | <b>-</b> |
|             |             |                      |                    |           |            | •        |
|             | 1           | <u> </u>             |                    |           |            | <b></b>  |
| 1           |             | [F3] Sélectio        | n/Désélection - [F | 41 Tout - | [F5] Aucun | <b>X</b> |
|             |             |                      |                    |           | •••        |          |
| _           | _           |                      |                    |           |            |          |

Renseigner le code du fournisseur concerné, indiquer les nouveaux coefficients A et A' à appliquer. Il est nécessaire de cocher la case « Mise à jour » en face de chacun des coefficients pour que la mise à jour du verrier se fasse. Sélectionner tous les verres avec la touche « F4 », ou certains verres avec la touche « F3 ».

Valider la mise à jour du ou des coefficient(s) en cliquant sur le bouton 💙

Le résultat obtenu sur le fournisseur sera le suivant : la main d'œuvre appliquée sera celle indiquée dans les paramétrages, le coefficient appliqué sera celui qui vient d'être modifié.

Pour revenir au coefficient de base, répéter l'opération en laissant « 0.00 » au niveau des coefficients.

### 5. Prix de Vente imposés

Il est possible d'imposer un prix de vente sans passer par une formule de calcul. Pour cela, aller au point «

Verres - Verres personnels » et faire apparaître la grille de prix du verre recherché (utiliser le bouton pour sélectionner le verre recherché).

Saisir alors directement dans cette grille le prix de vente souhaité pour chaque puissance.

L'utilisation des touches [F7], [F8], et [F9] permet la recopie rapide du prix saisi, respectivement :

- Sur la même ligne, pour toutes les sphères supérieures à celle en cours de saisie,
- Sur la même colonne, pour tous les cylindres supérieurs à celui en cours de saisie,
- Pour toutes les sphères et tous les cylindres supérieurs à la correction en cours de saisie.

Enregistrer les modifications apportées avec le bouton 🥙 . Répondre « Oui » à la question « Valider les modifications ? ». Un astérisque bleu apparaît alors devant chaque prix modifié pour indiquer que ces prix de vente ne sont pas calculés mais imposés.

#### 6. Trouver rapidement le prix d'un verre

Il est possible de donner directement le prix d'un verre sans créer de fiche client, il faut aller en « Verres -Sélection verre ». Le même écran de sélection que celui qui apparaît en fiche client après avoir cliqué sur le bouton « Verre » s'affiche. Il suffit de le renseigner de la même manière que dans la fiche client (voir le point « III-2-b. Fiche client » de ce manuel).

Il n'y a pas de report possible de la sélection effectuée sur une fiche client par la suite.

#### 7. Prix par condition

Il est possible d'attribuer plusieurs prix de vente pour un même verre par le principe des conditions. Pour cela, il faut d'abord créer ces conditions en allant en « Client », « Commande verres/lentilles », « Paramétrages

», « Divers ». Cocher la case « Gestion des conditions commerciales » et cliquer sur <u>Conditions</u> . Créer les conditions puis valider.

Pour attribuer un prix de vente en fonction d'une condition, deux possibilités :

- Si le prix est unique pour une condition, aller en « Verres », « Mise à jour tarif verre », « Maj condition commerciale », l'écran suivant apparaît :

| No   | Nouvelles Valeurs => Cond.Comm. 💽 P.Vente |     |                            |             |        |    |        |   |  |  |  |
|------|-------------------------------------------|-----|----------------------------|-------------|--------|----|--------|---|--|--|--|
| FOUR | MAT                                       | GEO | LIBELLE                    | DIAM        | INDICE | OR | CODE   | 1 |  |  |  |
| ESS  | 0                                         | U   | Advans Fit Lineis Crizal   | Forte 75    | 1,737  | 1  | 120234 |   |  |  |  |
| ESS  | 0                                         | U   | Advans Fit Lineis Crizal   | Forte 70    | 1,737  | 1  | 120234 | - |  |  |  |
| ESS  | 0                                         | U   | Advans Fit Lineis Crizal   | Forte 65    | 1,737  | 1  | 120234 |   |  |  |  |
| ESS  | 0                                         | U   | Advans Fit Lineis Crizal   | Forte 60    | 1,737  | 1  | 120234 |   |  |  |  |
| ESS  | 0                                         | U   | Advans Fit Ormix Crizal A  | lizé+ 75    | 1,601  | 1  | 110217 |   |  |  |  |
| ESS  | 0                                         | U   | Advans Fit Ormix Crizal A  | lizé+ 70    | 1,601  | 1  | 110217 |   |  |  |  |
| ESS  | 0                                         | U   | Advans Fit Ormix Crizal A  | lizé+ 65    | 1,601  | 1  | 110217 |   |  |  |  |
| ESS  | 0                                         | U   | Advans Fit Ormix Crizal Fo | orte 75     | 1,601  | 1  | 110234 |   |  |  |  |
| ESS  | 0                                         | U   | Advans Fit Ormix Crizal Fo | orte 70     | 1,601  | 1  | 110234 |   |  |  |  |
| ESS  | 0                                         | U   | Advans Fit Ormix Crizal Fo | orte 65     | 1,601  | 1  | 110234 |   |  |  |  |
| ESS  | 0                                         | U   | Advans Fit Ormix Tr Brun   | Criza 75    | 1,601  | 1  | 110216 |   |  |  |  |
| ESS  | 0                                         | U   | Advans Fit Ormix Tr Brun   | Criza 70    | 1,601  | 1  | 110216 | • |  |  |  |
| ESS  | 0                                         | U   | Advans Fit Ormix Tr Brun   | Criza 65    | 1,601  | 1  | 110216 | 3 |  |  |  |
| ESS  | 0                                         | U   | Advans Fit Ormix Tr Brun   | Criza 75    | 1,601  | 1  | 110236 | 3 |  |  |  |
| 1    | •                                         |     | [F3] Sélection/Désélec     | ction d'une | ligne  |    | ×      | ¢ |  |  |  |

Choisir le fournisseur, le matériau, la géométrie et la condition, renseigner le prix de vente souhaité pour la condition. Sélectionner ensuite avec la touche « F3 » les verres sur lesquels appliquer cette condition puis

valider avec 💴 . Une fois l'opération terminée, le message suivant apparait:

|   | ×                                 |
|---|-----------------------------------|
| ♪ | Les verres ont bien été modifiés. |
|   | ОК                                |

- Si le prix de vente n'est pas unique, faire de même qu'au chapitre V-5, « Prix de vente imposés », avant de renseigner le prix, choisir la condition :

| 🔲 Visualisati | on du tarif EDI : Prix de vente  |                |
|---------------|----------------------------------|----------------|
| Four ESS      | Cond 📃 Ind 1,601                 | ITISTe I       |
| Min/Org/Pol   | D UBPATM U Catégorie I Préf. 999 |                |
| Libelle       | Advans Fit Ormix Crizal Forte    |                |
| Diametre      | 70 Coéf A= 0 A'= 0 Devise EUR    | Suppr Créer Pa |
|               |                                  |                |

Le message suivant s'affiche:

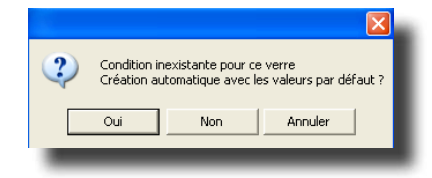

Répondre oui à la question puis renseigner les prix de vente pour la condition.

Pour retrouver le prix de la condition depuis une fiche client, sélectionner votre verre normalement (il apparaît avec son prix courant), sur l'écran des choix, prendre la condition souhaitée afin de modifier le prix :

| Choix 1 0.D             | 0.G                     | — Total —   |
|-------------------------|-------------------------|-------------|
| Advans Fit Linei 280,00 | Advans Fit Linei 280,00 | Cond 560,00 |
| 0,00                    | 0,00                    | 0,00        |
| Total                   | Total                   |             |
| 280,00                  | 280,00                  | 560,00      |
|                         |                         |             |

#### VII. Commandes de verres

La liste des verres devant être commandés est créée automatiquement par Irris en fonction des fiches technique saisies. La commande des verres peut se faire ensuite soit manuellement (par l'envoi d'un fax au verrier correspondant) soit informatiquement (par l'envoi d'un fichier informatique par modem au verrier). Pour effectuer les commandes, aller au point « Client - Commande verres/lentilles - Nouvelle commande ». L'écran suivant apparaît :

| a  | Candidats à la commande Complet |          |        |           |                 |               |
|----|---------------------------------|----------|--------|-----------|-----------------|---------------|
| Co | de fournisseur : Pér            | iode du  | : 03/  | 07/2007   | au : 04/07/2007 |               |
|    | Client Date.Dos Do              | ssier    | Four   | Monture   |                 | Vend <b>≍</b> |
|    | HACHE Marie-Ange 04/07/07 3     | 5076/ 1  | ESS    |           |                 | NI 主          |
|    | 0.D Sphère : +2,50 Cylindre     | : +1,00  | Axe :  | 65 Add    | : 3,00 Diam : 6 | 5 🔺           |
|    | Varilux Ipseo Stylis Crizal As  | t        |        |           |                 |               |
|    | 0.G Sphère : +2,00 Cylindre     | : +0,50  | Axe :  | 35 Add    | : 3,00 Diam : 6 | 5             |
|    | Varilux Ipseo Stylis Crizal As  | t        |        |           |                 |               |
| I. | BIGOTTE Yvon 03/07/07 3         | 85068/ 1 | AOS    |           |                 | VI            |
|    | 0.D Sphère : +1,50 Cylindre     | ÷        | Axe :  | Add       | : 3,50 Diam : 6 | 8             |
|    | AO PRO easy16 AOptimum AOPTIMU  | IM VERRE | SUR ME | SURE      |                 |               |
|    | 0.G Sphère : Cylindre           | ÷        | Axe :  | Add       | : Diam :        |               |
|    |                                 |          |        |           |                 |               |
| Ľ  | BALAZS Renaud  03/07/07  3      | 15070/ 1 | ESS    |           |                 |               |
|    | 0.D Sphère : +3,25 Cylindre     | : +0,75  | Axe :  | 120 Add   | : Diam:6        |               |
|    | As Stylis Grizal Ast Precal     |          |        |           |                 | . 1           |
|    | U.G Sphere : +3,25 Cylindre     | : +1,25  | Hxe :  | 40 Haa    | : Diam : 6      | " ₽           |
|    | HS STYLLS GRIZAL HST PRECAL     |          |        |           |                 |               |
| F  | 2: Célectionne / Décelectionne  | E4+ 841  | entice | no tout   |                 | nne tout      |
| -  | J. Selectionne / Deselectionne, | 17- 301  | ección | ine cour, |                 | ine cour      |
|    |                                 |          |        |           |                 |               |
| 5  | imple Detail STOCK Cilde. Vi    | enes L   | ent. I | -"    💆   | ) VSP 🔍         |               |
|    |                                 |          |        |           |                 |               |
|    |                                 | _        | _      | _         |                 |               |

Si la lettre « I » apparaît dans la toute première colonne à gauche et que la ligne est rouge, cela signifie soit que le fournisseur n'est pas paramétré pour l'envoi des commandes par EDI, soit que la commande est

incomplète. Sélectionner la commande avec la couleur bleu et cliquer sur le bouton 🧆 pour apporter les modifications nécessaires.

Attention : Seules les commandes complètes pourront être honorées par le verrier.

Remarque : Il est possible de changer un verre ou une lentille à commander par un autre en se plaçant sur la commande souhaitée (ligne en bleu), puis en cliquant sur le bouton approprié. Après sélection d'un nouveau verre ou d'une nouvelle lentille, la commande et la fiche seront automatiquement modifiées (le prix de vente indiqué dans la fiche client sera inchangé si le dossier est facturé).

Sélectionner les commandes à passer avec la touche « F3 » (elles passent alors en couleur jaune ou noire).

#### **Commande Papier** 1.

Cliquer sur 🖏, valider avec le bouton 🖌 après avoir sélectionné « Détaillée normale (fax) ». Une confirmation est demandée par un écran « Générer les commandes manuelles » :

cocher « Manuelles » et valider pour confirmer que la commande se fera par fax

ou cocher « EDI » pour imprimer mais conserver les commandes pour les envoyer ultérieurement. Il est précisé le nombre de commandes ajoutées.

#### **Commande Informatique** 2.

Cliquer sur Cmde. et répondre « Oui » à la question « Générer la commande ». Il est précisé le nombre de commandes ajoutées.

Pour envoyer les commandes, retourner au menu et sélectionner « Communication Eyes-Road ». Les commandes seront alors envoyées en utilisant la connexion internet paramétrée.

Dans les deux cas, les commandes ajoutées se retrouvent dans « Suivi des commandes ». C'est à ce point

qu'il est possible d'indiquer la bonne réception de la commande à l'aide du bouton Reception

#### Messagerie 3.

Les fournisseurs mettent à disposition sur la plateforme de commande leur dernier catalogue, il sera alors possible de les télécharger.

Toujours dans l'écran « Client », « Commande verres/lentilles », surveiller la ligne « Messages non lus » en bas de l'écran :

| Commandes en attente de transmission: O |                             |
|-----------------------------------------|-----------------------------|
| Commandes reçues par le fournisseur : O |                             |
| Messages non lus : O                    |                             |
| Commandes en erreur : 0                 | (Aller dans suivi commande) |
|                                         |                             |

Consulter

Si il y a des messages, aller dans « Messagerie », se placer sur la ligne du fournisseur et cliquer sur . Le détail du catalogue s'affiche, cliquer sur « Télécharger ». A la fin du téléchargement, cliquer sur « Oui » pour importer le catalogue.

#### Saisie directe d'une commande 4.

Il est possible de saisir directement une commande sans passer par une fiche client. Pour cela, aller en « Client

- Commande verres/lentilles - Saisie d'une commande ». Cliquer sur Verres ou sur Lentilles . Sélectionner le produit de la même manière que dans la fiche client. Après validation, l'écran suivant s'affiche :

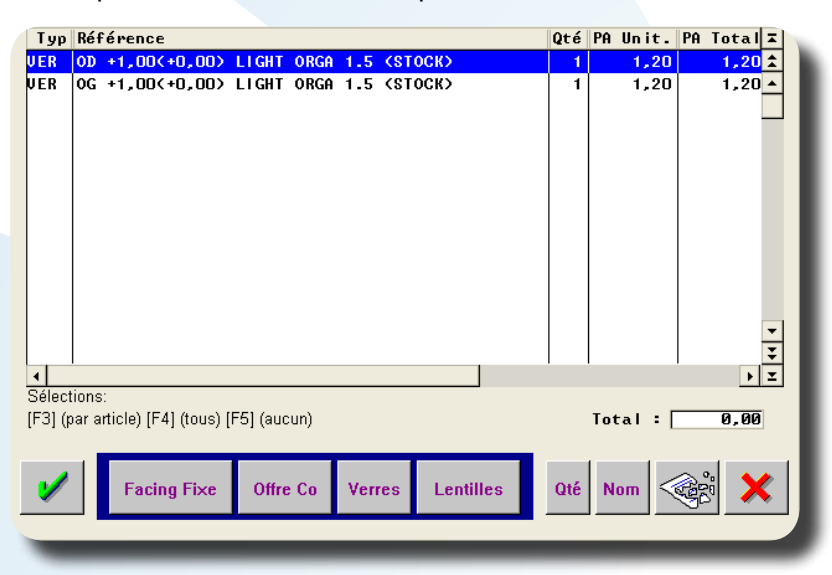

Il est possible de modifier la quantité en cliquant sur Qué ou de donner un nom à la commande en cliquant sur

après avoir sélectionné la ligne avec la touche « F<sub>3</sub> ». Cliquer alors sur pour valider la commande (ne pas oublier de sélectionner les lignes avec « F<sub>3</sub> » avant de valider). Cette dernière se retrouve alors dans le tableau « Nouvelle commande » en bleu turquoise :

| ] ( | Candidats à | la comman  | de Complet | l .        |        |      |     |        |           |                |        | 2          |
|-----|-------------|------------|------------|------------|--------|------|-----|--------|-----------|----------------|--------|------------|
| od  | e fourniss  | eur :      |            | Période    | e du : | : Ø: | 1/0 | 9/2010 | au        | : 31/12/2999   | 7      |            |
|     | Client      |            | Date.Dos   | Dossie     | er l   | Four | M   | onture |           |                | Vend   | Ξ          |
| S   | Test        |            | 01/10/10   | · ·        | IZ 1 I | IND  | C   | ode ED | 1.1       | 052001         |        | ٤          |
|     | 0.D Sphèr   | re : +1,00 | ) Cylindi  | ne =       | - f    | Axe  | •   | Add    |           | Qte : 1        |        | -          |
|     | LIGHT ORGE  | 1.5 (STO   | оско       |            |        |      |     |        |           |                |        |            |
|     | 0.G Sphèr   | re : +1,00 | ) Cylindi  | ne =       | - 6    | Axe  | •   | Add    |           | Qte : 1        |        |            |
|     | LIGHT ORGE  | 1.5 (STO   | DCKX       |            |        |      |     |        |           |                |        |            |
| S   | Test 2      |            | 01/10/10   | 2          | 2/ 1   | IND  | C   | ode ED | 1 :       | 052101         |        |            |
|     | 0.D Sphèr   | •e : +2,00 | ) Cylindi  | ne :       | - 6    | Axe  |     | Add    | ÷.,       | Qte : 1        | l .    |            |
|     | LIGHT ORGE  | 1.5 DUR    | (STOCK)    |            |        |      |     |        |           |                |        |            |
|     | 0.G Sphèr   | •e : +2,00 | ) Cylindi  | re :       | - f    | Axe  | •   | Add    | ÷.,       | Qte : 1        |        |            |
|     | LIGHT ORGE  | 1.5 DUR    | (STOCK)    |            |        |      |     |        |           |                |        |            |
|     |             |            |            |            |        |      |     |        |           |                |        |            |
|     |             |            |            |            |        |      |     |        |           |                |        |            |
|     |             |            |            |            |        |      |     |        |           |                |        | •          |
|     |             |            |            |            |        |      |     |        |           |                |        | Ŧ          |
|     |             |            |            |            |        |      |     |        |           |                |        | Ξ          |
|     |             |            |            | <b>F</b> 4 |        |      |     |        |           |                |        |            |
| 3   | : Selectio  | onne / Des | selection  | 1e, F4     | sele   | ecti | onn | e tout | , F       | b: Deselection | onne t | 00         |
|     |             |            |            |            |        |      |     |        | 1         | Imprime        |        | •          |
| sl  | mple Dét    | ail sToc   | Cmde.      | Verres     | Le     | ent. | Liv | ′∣≪    | $\gtrsim$ | Ser 3          | ¥ 🕹 🧪  | <b>S</b> . |
| -   |             |            |            |            |        |      | _   |        |           |                |        | -          |
| _   |             |            |            |            |        |      |     |        |           |                |        |            |

Sélectionner alors la commande comme expliqué précédemment pour l'envoyer.

#### VIII. Caisse

#### 1. Paramétrages

Des paramétrages préalables sont nécessaires à l'utilisation de la caisse :

Fond de caisse : Pour créer le fond de caisse de départ, aller en « Caisse - Analyse encaissement - Feuille de caisse ». Cliquer sur le bouton « Modifier », le curseur se place dans la case « Fond de caisse début de

journée » (en haut à droite de l'écran) ; mettre le montant souhaité et valider en cliquant sur le bouton Répondre « Non » à la question « Générer une écriture de remise espèce en banque » et faire « Echap » pour revenir au menu général.

**RIB** : Pour créer votre RIB, afin que les références bancaires s'impriment sur le bordereau de remise en banque, aller en « Caisse - Paramétrage - Banques ». Cliquer sur le bouton « Créer », renseigner les différentes

zones puis enregistrer avec le bouton 🥙 . Il est possible de créer plusieurs RIB si tous les chèques ne sont pas remis dans le même établissement bancaire.

**Sous-règlements** : Pour créer différents sous règlements (par exemple pour différencier les cartes bleu traditionnelles des cartes Visa ou Master Card), aller en « Caisse - Paramétrage - Règlements ». Sélectionner la ligne du mode de règlement concerné puis se positionner sur la première ligne de libre de la colonne « sous-règlements » :

| ] Param  | étrage des règlements |      |               |        | ×         |
|----------|-----------------------|------|---------------|--------|-----------|
|          | Modes de règlements   |      | Sous règlemen | ts     |           |
| CODE     | LIBELLE               | CODE | LIBELLE       | BANQUE | DEV       |
| ES       | Espèces               | BE   | CB EUROS      |        | EUR       |
| CH       | Chèque                | AU   | Aurore        |        | EUR       |
| CB       | Carte Bancaire        | DI   | Différé       |        |           |
| VI       | Virement              | MA   | Master Card   |        | EUR       |
| AV       | Avoir                 | VI   | Visa          |        | EUR       |
|          |                       |      |               |        |           |
|          |                       |      |               |        |           |
|          |                       |      |               |        |           |
|          |                       |      |               |        |           |
|          |                       |      |               |        |           |
|          |                       |      |               |        |           |
|          |                       |      |               |        |           |
| 1        |                       |      | 2. C          |        | <b>~</b>  |
| <b>V</b> |                       |      | 98°           |        | · · · · · |
|          |                       |      |               |        |           |
|          |                       |      |               | _      |           |
| -        |                       |      |               |        |           |

Cliquer sur le bouton « Modifier ». L'écran de saisie du sous-règlement apparaît. Préciser un code (ex. : AE pour American Express), un libellé en clair ainsi que la devise « EUR ». Laisser à blanc la case « Banque ».

Enregistrer la saisie avec le bouton 🥙 puis une deuxième fois pour revenir au Menu Général.

Dépenses : Pour créer les rubriques « dépense », aller au point « Caisse - Paramétrage - Mouvements ».

Renseigner les lignes dans la rubrique « Sortie » et enregistrer avec le bouton 😢 .

**Remises** : Pour créer les codes remises qui seront utilisés en fiche client ou en vente en l'état, aller au point « Caisse - Paramétrage - Remises ». Cliquer sur le bouton « Créer », l'écran suivant apparaît :

| Création Remise                             |                              | ×     |        | Modification Remise                           |                                           |
|---------------------------------------------|------------------------------|-------|--------|-----------------------------------------------|-------------------------------------------|
| Code 🗾 Libellé                              |                              |       | c      | Code M&U Libellé 252                          | monture, 30% verres                       |
| Calcul spécial par formule 🗌<br>Monnaie 🔲 💌 | Application<br>Code Marketin | 9 🗌   | C<br>M | Calcul spécial par formule 🗌<br>Ionnaie EUR 💌 | Application sur Total 💌<br>Code Marketing |
| Туре                                        | Taux                         | Rayon |        | Туре                                          | Taux Rayon                                |
| Pourcentage                                 | 0,00                         |       |        | Pourcentage 🔽                                 | 25,00 M                                   |
| Pourcentage 🔍                               | 0,00                         |       |        | Pourcentage 🗸                                 | 30,00 V                                   |
| Pourcentage 🔍                               | 0,00                         |       |        | Pourcentage 🔍                                 | 0,00                                      |
| Pourcentage 💌                               | 0,00                         |       |        | Pourcentage 🗸                                 | 0,00                                      |
| <b>/</b>                                    |                              | ×     | =>     | <b>v</b>                                      | ×                                         |

Attribuer un code à la remise (exemple ci-dessus : M&V pour remise sur monture et verres) et un libellé en clair.

Dans le champ « application », faire « F1 » et sélectionner le type d'application de la remise (« Ligne » pour que la remise ne puisse être appliquée que sur une ligne d'article, « Total » pour qu'elle ne puisse s'appliquer que sur le total de la vente, « » pour pouvoir appliquer la remise indifféremment sur l'une ou l'autre possibilité).

Dans la rubrique « Type », faire « F1 » pour choisir si la remise est un pourcentage, un montant fixe, un forfait, etc. En fonction du type, renseigner ensuite le taux ou le montant de la remise.

Dans la rubrique « Rayon », préciser éventuellement le rayon exclusif sur lequel peut s'appliquer la remise. Ne rien renseigner si la remise peut s'applique sur tous les rayons.

Enregistrer avec le bouton 📝 .

**Editions** : Pour paramétrer les documents à éditer dans les éditions journalières, aller en « Caisse – Paramétrage - Editions enchaînées ». L'écran suivant apparaît :

| - · · · · · · · · · · · · · · · · · · ·            | Bordereau de remise en ban<br>Feuille de caisse<br>Journal des ventes<br>Liste des encaissements<br>Liste des E / S de caisse<br>Liste des acomptes/crédits<br>Analyse CA / Réglements<br>Analyse CA / Rayons<br>Récap CA / encaissements<br>Liste des chèq. différés à | que [<br>Simple ]<br>Simple ]<br>Simple ]<br>Tous ]<br>Rayons ]<br>recevoir [ | Détaillée<br>Détaillée<br>Détaillée<br>Régularisés<br>S/ray Famille S/Famil<br>Emis |
|----------------------------------------------------|----------------------------------------------------------------------------------------------------|-------------------------------------------------------------------------------|-------------------------------------------------------------------------------------|
| Remise d'espèces automatique sur feuille de caisse | Remise d'espèces automatiq                                                                                                    | ue sur feui                                                                   | lle de caisse                                                                       |
| ✓ RAZ                                              | 1                                                                                                    | RAZ                                                                           | ×                                                                                   |

Cocher les cases désirées et enregistrer avec le bouton 🖌

#### 2. Ventes en l'Etat

Pour effectuer une vente en l'état, aller en « Caisse - Vente en l'état » puis cliquer sur le bouton l'écran suivant apparaît :

| 🗖 Vente             | en l'état: Création - Sai | sie en EUR - Page nº1                             |                                       |
|---------------------|---------------------------|---------------------------------------------------|---------------------------------------|
| Vendeu              | r 🔽                       |                                                   |                                       |
| Réf Four.           | Modèle<br>Marque          | Ray PUnit 0,00 G<br>TVA 0,00 F<br>S               | Até 0 0,00<br>Rem 0,00<br>Crotal 0,00 |
| Réf Four.           | Modèle Marque             | Ray PUnit 0,00 G<br>TVA 0,00 F<br>S               | eté 0 0,00<br>Rem 0,00<br>XTotal 0,00 |
| Réf. Four. C        | Modèle Marque             | Ray PUnit <b>0,00</b> G<br>TVA <b>0,00</b> F<br>S | eté 0 0,00<br>Rem 0,00<br>XTotal 0,00 |
| Réf.<br>Four.<br>04 | Modèle Marque             | Ray PUnit 0,00 G<br>TVA 0,00 F<br>S               | eté 0 0,00<br>Rem 0,00<br>ZTotal 0,00 |
| <b>/</b>            | FRC FRC                   | Total B<br>Rem<br>Total                           | rut 0,00<br>0,00<br>Net 0,00          |

Renseigner le vendeur, la référence informatique de l'article (possibilité de faire « F1 » pour effectuer une recherche dans le stock) et la quantité. Il est possible de saisir jusqu'à 12 articles pour une même vente en utilisant les flèches de navigation pour passer d'un tableau à un autre.

Pour vendre un article hors stock, mettre une étoile « \* » dans la référence et renseigner les zones « Modèle », « Four. », « Marque », « Ray », « P Unit » et « Qté ».

Enregistrer les articles avec le bouton 🧭 , l'écran de saisie des règlements apparaît :

| 🗂 Saisie des rè                                                         | èglements         | sur Vent        | te en l'état                                                                                                    |        |        | <b>N</b>   |
|-------------------------------------------------------------------------|-------------------|-----------------|----------------------------------------------------------------------------------------------------|--------|--------|------------|
| Vendeur KH                                                              | ▼ Nom             | client          |                                                                                                    | Préi   | 10m    |            |
| Paiements<br>0,00<br>0,00<br>0,00<br>0,00<br>0,00<br>0,00<br>0,00<br>0, | Rég I .           | Dev -           | Echéance<br>16/10/2007<br>16/10/2007<br>16/10/2007<br>16/10/2007<br>16/10/2007<br>16/10/2007<br>16/10/2007<br>16/10/2007 | Banque | Tireur | Hors place |
|                                                                         |                   |                 | 16/10/2007                                                                                                    |        |        |            |
| Total Factu<br>Total règle<br>Reste dû                                  | ire(s)<br>ment(s) | 159<br>0<br>159 | 9,00<br>3,00<br>7,00                                                                                                    |        |        |            |
| /                                                                       |                   |                 | Tiroir                                                                                                    | onnaiE | Fact.  | ×          |

Renseigner éventuellement le nom et le prénom du client (utile pour éditer un ticket de caisse faisant office de facture). Renseigner les règlements du client comme expliqué pour une fiche client (voir le point « III-2-d. Clôture et Paiement» de ce manuel) avec l'obligation de solder la vente. Après avoir renseigné le mode de

règlement dans la ligne « Solde », valider la saisie avec le bouton 🧹 . La vente est alors enregistrée. Les

boutons Facture, Chèque et ticKet apparaissent pour permettre les éditions correspondantes. Cette opération est également possible depuis l'état civil client en cliquant sur Vente , après avoir fait apparaître la colonne.

#### 3. Vente en l'Etat + Dossier(s)

Il arrive qu'un client souhaite faire un paiement global pour une vente en l'état et un (des) dossier(s). Pour cela, saisir la vente en l'état comme précédemment expliqué. Sur l'écran de saisie des règlements cliquer sur

le bouton Fact. . L'écran suivant apparaît :

| уре    | Client  | Total net Reste du Devise                      |
|--------|---------|------------------------------------------------|
| ETAT   |         | 159,00 159,00 EUR                              |
|        |         |                                                |
|        |         |                                                |
|        |         |                                                |
|        |         |                                                |
|        |         |                                                |
|        |         |                                                |
| tal du | 159,00  | Appuyer sur Suppr pour effacer une ligne.<br>" |
|        |         | " " Ok pour lancer le règlement.               |
|        |         |                                                |
|        |         |                                                |
|        |         |                                                |
|        | Ajouter |                                                |

Cliquer alors sur le bouton Ajouter, saisir le nom du client, faire « Entrée », puis son prénom et refaire « Entrée ». La liste des dossiers non soldés du client s'affiche :

| Туре        | Date       | vis.   | Facturé | So I de | 1 |
|-------------|------------|--------|---------|---------|---|
| Dossier ler | ntill 18/0 | 7/2005 | non     | 150,00  |   |
|             |            |        |         |         |   |
|             |            |        |         |         |   |
|             |            |        |         |         |   |
|             |            |        |         |         |   |
|             |            |        |         |         |   |
|             |            |        |         |         |   |
|             |            |        |         |         |   |
|             |            |        |         |         |   |
|             |            |        |         |         |   |
|             |            |        |         |         |   |
|             |            |        |         |         |   |
|             |            |        |         |         |   |
| Utilisez I  | 3 pour le  | s séle | ctions) |         |   |
| otal du 🗌   | 150,00     |        |         |         |   |
|             |            |        |         |         | - |
|             |            |        |         |         |   |
|             |            |        |         |         | 1 |

Sélectionner les dossiers à ajouter avec la touche « F3 » et faire « Entrée » pour revenir à la liste.

Il est possible d'ajouter un (des) dossier(s) d'autres clients en cliquant à nouveau sur le bouton Ajouter

Une fois le(s) dossier(s) ajouté(s), enregistrer avec le bouton  $\checkmark$ . L'écran de saisie des règlements réapparaît avec le montant total des dossiers et de la vente en l'état reporté dans le champ « reste-dû ». Saisir alors les règlements comme pour une vente en l'état classique.

Attention, l'édition d'une facture ne fera apparaître que les articles de la vente en l'état. Retourner sur chaque dossier ajouté pour valider la facture et éditer les papiers pour le(s) client(s).

#### 4. Paiement de plusieurs Dossiers

Pour effectuer un paiement global pour plusieurs dossiers clients, aller en « Caisse - Vente en l'état » et cliquer sur le bouton Fact/doss . L'écran suivant apparaît :

| Гуре    | Client  | Total net Reste d                  | u Devise             |
|---------|---------|------------------------------------|----------------------|
|         |         |                                    |                      |
|         |         |                                    |                      |
|         |         |                                    |                      |
|         |         |                                    |                      |
|         |         |                                    |                      |
|         |         |                                    |                      |
|         |         |                                    |                      |
|         |         |                                    |                      |
|         | 0.00    | Appuyer sur Suppr pour effacer une | ligne.               |
| σται αυ | 0,00    | " Hjouter pour inclure de          | s dossiers.<br>ment. |
|         |         |                                    |                      |
|         |         |                                    |                      |
|         |         |                                    |                      |
|         |         |                                    |                      |
|         | Aiouter | < Company                          | <b>X</b>             |

Il est identique à celui du paragraphe précédent (« VII-3- Vente en l'état + Dossier »), hormis qu'il n'y a pas de vente en l'état pré-sélectionnée. Il faut donc effectuer les mêmes manipulations, que ce soit pour ajouter les dossiers concernés ou pour saisir les règlements.

Toujours penser à retourner sur chaque dossier ajouté pour <u>valider la facture</u> et <u>éditer les papiers pour</u> les clients.

#### 5. Dépenses

Pour enregistrer les dépenses, aller en « Caisse - Divers - Entrée/sorties de caisse » et cliquer sur le bouton « créer ». L'écran suivant apparaît :

| Saisie des entrées et sorties de caisse 25/07<br>Code Ma<br>Rég I . Dev . Banque                                       | //2005                                                      |
|----------------------------------------------------------------------------------------------------|-------------------------------------------------------------|
| Entrées<br>9981-Vente Pin's Tombola<br>9982-Cot. Mutuelle Santé<br>9983-Régul. Ch. Impayé<br>9984-Monnaie de la Banque | Sorties<br>99A1-Autres Achats Fourn.<br>99A2-Dons, Etrennes |
| ✓                                                                                                    | ×                                                           |

Sélectionner le type de dépense en cliquant sur l'une des sorties paramétrée et faire « Entrée ». Renseigner le motif, le montant (en valeur absolue sans signe négatif), le taux de TVA, le mode de règlement (qui sera toujours des espèces) et faire « Entrée » jusqu'à l'enregistrement de la dépense.

### 6. Corrections de Caisse

| Corrections de Caisse - 1                                                                                                    | × |
|----------------------------------------------------------------------------------------------------|---|
| Modifs / Annulation de Règlements                                                                                                    |   |
| 1- Date d'échéance2- Mode de règlement3- Mode de règlement et date d'échéance4- Annulation de règlement5- Annulation écart de règlement6- Autres {nom, vendeur,} |   |
| Annulation de Facture                                                                                                    |   |
| 7 - Facture<br>8 - Part TP d'une facture<br>9 - Créer un avoir                                                                                                   |   |
| ×                                                                                                    |   |
|                                                                                                    |   |

Aller en « Caisse – Correction de caisse », l'écran suivant apparaît :

a. Modifs / Annulation de Règlement

Permet de modifier la date d'échéance d'un chèque.

<sup>2</sup> Permet de modifier le mode de règlement.

3 Permet de modifier le mode de règlement et la date d'échéance d'un règlement (par exemple si un client vient échanger un chèque différé contre une carte bleu, la date de recherche sera celle de la date d'émission que l'on pourra retrouver en allant en « Caisse - analyse règlement - chèques différés à recevoir »).

<sup>4</sup> Permet d'annuler un règlement par la génération d'une écriture négative. Lors de cette annulation, une deuxième question peut être posée pour supprimer le règlement ; répondre « Oui » à cette dernière question pour qu'il n'y ait pas de génération d'une écriture négative. Dans les deux cas le dossier pour lequel l'action a été faite se retrouve non soldé du règlement supprimé ou annulé.

5 Permet d'annuler un écart de règlement.

6 Permet de modifier d'autres informations telles que le nom du client, le vendeur, la banque, etc.

#### b. Annulation de Facture

7 Permet de dévalider une facture. Pour cela, descendre sur la ligne souhaitée (ligne en bleu) et valider avec la coche verte. Attention : le fait de modifier la date et donc de dévalider une facture antérieure à la date du jour, retranche du chiffre d'affaire de cette journée le montant de la facture dévalidée.

<sup>8</sup> Permet de supprimer la part tiers payant d'une facture sans la dévalider. Ce cas est utilisé lorsque, suite à une demande de remboursement mutuelle, un refus est envoyé de la part de l'organisme. Cela permet de transformer la part tiers payant calculée en restant dû pour le client.

<sup>9</sup> Permet de générer un avoir sur une facture ou une vente en l'état.

c. Cas particulier :

Pour corriger une vente en l'état le jour de sa saisie, aller en « Caisse - Vente en l'état ». Sélectionner la vente

concernée et cliquer sur le bouton 🛛 🗸 . Deux boutons sont accessibles :

« Supprimer », pour supprimer la vente.

« Modifier », pour modifier la vente (les paiements effectués sont supprimés, les articles sont conservés).

- 7. Vérification de Caisse
- a. vérification des factures

Il existe plusieurs modes de fonctionnement quant à la validation des factures. L'un de ces mode, qui consiste à demander le règlement total de la vente lors de la livraison et à valider la facture une fois ces règlements saisis, permet une vérification méthodique de la caisse.

En effet, dans ce cas, un dossier ne doit jamais se trouver soldé et une facture ne doit jamais se trouver avec un solde différent de zéro.

Pour vérifier qu'il n'y ait pas eu d'oubli de validation de facture ou au contraire des factures validées alors qu'elles ne devraient pas l'être, aller au point « Client - Liste - Dossiers par date ».

Pour la fourchette de date, il est conseillé de remonter jusqu'à un mois en arrière (en effet, un client viendra chercher son équipement jusqu'à un mois après la commande en moyenne) :

| Liste de<br>Du Ø1/Ø | es Dossiers<br>1872005 au | 02/08/20 | 105 🔶 Tous 🤇 Facturés 🚫 Non Fact<br>🔶 Total 🚫 Détail | urés |
|---------------------|---------------------------|----------|------------------------------------------------------|------|
| ART MUT             | ACOMPTES                  | SOLDE    | ETAT                                                 | I    |
| 0,00                | 0,00                      | 48,00    | D 29-1                                               | 1    |
| 0,00                | 849,00                    | 0,00     | F 27-1                                               | •    |
| 432,47              | 427,02                    | 0,00     | F 30-1                                               |      |
| 362,27              | 312,40                    | 0,00     | F 31-1                                               |      |
| 0,00                | 173,00                    | 0,00     | D 32-1                                               |      |
| 0,00                | 102,00                    | 15,00    | D 33-1                                               |      |
| 0,00                | 0,00                      | 136,00   | D 34-1                                               |      |
| 0,00                | 204,00                    | 0,00     | F 35-1                                               |      |
| 0,00                | 215,68                    | 0,00     | D 36-1                                               |      |
| 0,00                | 0,00                      | 266,00   | D 36-2                                               |      |
| 0,00                | 0,00                      | 0,00     | F 37-1                                               |      |
| 0,00                | 0,00                      | 0,00     | D 38-1                                               | -    |
| 0,00                | 250,00                    | 45,00    | D 39-1                                               | Ŧ    |
| •                   |                           |          |                                                      | ▶ Ξ  |
| Imprimer            |                           |          | >                                                    | <    |

Faire apparaître les colonnes « Solde » et « Etat » en déplaçant l'ascenseur horizontal vers la droite ou bien en utilisant la touche du clavier représentant une flèche vers la droite.

### <u>4 cas sont à différencier :</u>

- Si le solde est égal à zéro et que la lettre « F » est indiquée dans la colonne « Etat », c'est qu'il s'agit d'un dossier qui est soldé et qui a été facturé. RAS.
- Si le solde est différent de zéro et que la lettre « D » est indiquée dans la colonne « Etat », c'est qu'il s'agit d'un dossier en cours, non validé et non soldé. RAS.
- Si le solde est égal à zéro et que la lettre « D » est indiquée dans la colonne « Etat », cela signifie que le dossier est bien soldé mais que la facture n'a pas été validée. Dans ce cas, il faut retourner sur le dossier concerné pour valider la facture.
- Si le solde est différent de zéro et que la lettre « F » est indiquée dans la colonne « Etat », cela signifie que la facture a été validée alors que le dossier n'est pas encore soldé. Il faut aller en correction de caisse pour dé-valider la facture.
- b. vérification des règlements

Pour vérifier les règlements, aller au point « Caisse - Analyse règlements - Liste des règlements ». Toutes les opérations d'encaissement effectuées sur la journée demandée s'affichent :

| DATE       | TYPE                  | MONTANT | REGL.  | MT∕ DEV | DEV | FACT. | DOSSI   |
|------------|-----------------------|---------|--------|---------|-----|-------|---------|
| 2/07/07    | Reg. Doss/Fact        | 5,70    | ES     | 5,70    | EUR | 1480  | 3497    |
| 2/07/07    | Reg. Doss/Fact        | 614,00  | СН     | 614,00  | EUR | 1271  | 3480    |
| 2/07/07    | Reg. Doss/Fact        | 33,17   | CB     | 33,17   | EUR | 1523  | 3504    |
| 3/07/07    | Reg. Doss/Fact        | 397,00  | CH     | 397,00  | EUR | 1545  | 3505    |
| 3/07/07    | Regl. différé         | 202,00  | CH     | 202,00  | EUR | 1547  | 3506    |
| 3/07/07    | Reg. Vte en l'Etat    | 9,90    | CB     | 9,90    | EUR |       |         |
| 3/07/07    | 3/07/07 Regl. différé |         | CH     | 277,00  | EUR | 1548  | 3496    |
| 3/07/07    | Regl. différé         | 277,00  | CH     | 277,00  | EUR | 1548  | 3496    |
| 3/07/07    | Reg. Doss/Fact        | 277,00  | CH     | 277,00  | EUR | 1548  | 3496    |
| 3/07/07    | Reg. Doss/Fact        | 136,00  | CB     | 136,00  | EUR | 1562  | 3506    |
| 3/07/07    | Regl. différé         | 1000,00 | CH     | 1000,00 | EUR | 1551  | 3493    |
| 3/07/07    | Reg. Doss/Fact        | 339,00  | CH     | 339,00  | EUR | 1551  | 3493    |
| 1          |                       |         |        |         |     |       | •       |
| égl. 🛛 🛚 🗧 | 8095,34 ES 1150,70    | CH 5460 | 5,75 U | JI 635, | .65 | CB 84 | 2,24    |
| nnu I . 📃  | 0,00 0,00             |         | 3,00   | Ø,      | .00 |       | 0,00 EL |
| otal 🗌 🛛 🛚 | 8095,34 1150,70       | 5460    | 5,75   | 635,    | .65 | 84    | 2,24    |
| Liste dét  | taillée Infos         |         |        |         |     |       | ×       |

Vérifier les paiements en comparant avec ceux se trouvant dans la caisse.

Pour un chèque différé créé sur la journée il sera indiqué « Règlement différé » dans la colonne « Type ». Pour un chèque différé arrivant à échéance, il sera indiqué « Règlement échéance » dans cette même colonne.

### 8. Editions de Caisse

Pour éditer la caisse, aller au point « Caisse - Editions enchaînées » :

| Bordereau de remise en ban<br>Feuille de caisse<br>Journal des ventes<br>Liste des encaissements<br>Liste des acomptes/crédits<br>Analyse CA / Réglements<br>Analyse CA / Rayons<br>Récap CA / encaissements<br>Liste des chèq. différés à<br>Liste des règlements | que   Simple   Simple   Simple   Simple   Gamma   Gamma   Gamm | Détaillée 🖌 Jour / Jour 🗍<br>Détaillée 🖌<br>Régularisés 🗌<br>S/ray 🗌 Famille 🗌 S/Famil 💭<br>Emis |
|----------------------------------------------------------------------------------------------------|----------------------------------------------------------------------------------------------------|--------------------------------------------------------------------------------------------------|
| <b>v</b>                                                                                                    | RAZ                                                                                                    | ×                                                                                                |

Indiquer la date de la caisse à éditer, cocher ou décocher les éditions souhaitées puis valider avec le bouton

1

Si le bordereau de remise en banque a été coché, il s'affichera en premier. Indiquer le nombre d'exemplaires

à éditer puis cliquer sur « Imprimer ». Sélectionner la banque, et cliquer sur le bouton 🛛 🖌 pour lancer l'impression. Répondre « Oui » à la validation du bordereau.

Une fois le bordereau imprimé, faire « Echap » pour passer à l'impression suivante.

Si la feuille de caisse a été cochée, elle s'affichera ensuite. Pour ne pas générer une écriture de remise espèces en banque, cliquer directement sur le bouton « Imprimer », sinon cliquer sur le bouton « Remise

espèce », modifier éventuellement le montant proposé et valider avec le bouton 🥙 . Une fois la remise d'espèces générée, cliquer sur « Imprimer ». Après l'impression de la feuille de caisse, faire « Echap » ; les autres impressions demandées vont s'éditer automatiquement.

### IX. Tiers-payant

### 1. Paramétrage du Plafond Mensuel de la Sécu

Le plafond mensuel de la sécurité sociale est parfois utilisé dans le paramétrage des mutuelles. Il est donc nécessaire de le paramétrer dans Irris à chaque modification.

Le paramétrage s'effectue au point « Tiers Payant - Paramétrages - Plafond RO » ; cliquer sur le bouton « Créer », indiquer le 1er janvier de l'année souhaitée en date d'application, renseigner le montant et

enregistrer avec le bouton 🥙 . Cette création du nouveau plafond est à effectuer tous les ans.

#### 2. Création d'une Mutuelle

L'utilisation du tiers payant sur les fiches techniques demande au préalable le paramétrage de toutes les mutuelles avec lesquelles des accords tiers payant ont été passés.

La création (et le paramétrage) d'une mutuelle se fait au point « Tiers payant - Gestion des mutuelles ». Cliquer sur le bouton « Créer ». L'écran de saisie de la mutuelle apparaît. Celui-ci se décompose en 5 onglets qui seront détaillés ci-dessous.

#### a. Onglet Mutuelle

| Type Optique<br>Code ABC<br>Application 01/01/2008<br>Invisible □ | Nom ABC<br>Adressel<br>Adresse2<br>Ville J Fax |
|-------------------------------------------------------------------|------------------------------------------------|
| Nº Préf. M<br>Nº Opérateur Code Contrat                           | Email Site                                     |
| RegimeGLOBALOptionAVEC TM                                         | Param                                          |
| Norme B2                                                          |                                                |

Cet onglet contient les renseignements nécessaires à l'identification de la mutuelle :

- «Type » permet de déterminer sur quel type de dossier va s'appliquer la mutuelle (optique ou lentille).
- « Code » permet d'identifier la mutuelle (ex. : MGEN, MNH, etc.)
- «Application » permet de déterminer la date à partir de laquelle vont s'appliquer les paramètres de la mutuelle. Cela permet ainsi de créer de nouveaux contrats bien qu'ils ne soient applicables qu'ultérieurement.

• « N° Préf. », renseigner par des espaces puis en fin de champ la lettre « M », si la sécurité sociale fait suivre le dossier à la mutuelle. Sinon, renseigner le code préfectoral de la mutuelle.

- « N° Opérateur » permet de saisir le code pour l'OPTOAMC.
- « Code Contrat » ne rien mettre sauf pour la CMU, indiquer 89.
- « Régime », c'est le nom du contrat de la mutuelle (ex. : pour la MNH, Arc en ciel, Turquoise, etc.)

• « Option » va permettre de différencier pour un même contrat plusieurs types de remboursement. Ex. : le remboursement est différent selon que le client est à 65% ou à 100% pour la sécurité sociale : créer pour un même régime l'option 65 et l'option 100.

- «Nom», «Adresse1», «Adresse2», «Ville», «Tél», «Fax».
- « Param » va permettre de gérer la télétransmission et la demande de prise en charge par internet.

#### b. Onglet Paramètres

| Ticket modérateur 🔽                                                    | Calcul Forfait vari 🔹 LPP 💽 💌         |
|------------------------------------------------------------------------|---------------------------------------|
| Tips incorporé N∵<br>Gestion part RO Γ<br>Taux RO particulier □ = □0 % | Forfait Global                        |
| Taux Calcul Rb. RC 100 %                                               | civil M+U M U U ■<br>Forfait 1 équip. |
|                                                                        | Suppl. séparés Arrondi                |
|                                                                        | Remb. Suppl. sans LPP 🛛               |

• **« Ticket modérateur »,** cocher la case si la mutuelle rembourse le complément entre la base de remboursement de la sécurité sociale et le remboursement réel du client.

• «Tips incorporé », 4 choix possibles par «F1» : «O », «N », «I » et « - »

- « O » veut dire que la mutuelle gère à la fois la mutuelle et la part sécurité sociale. Cette dernière vient se rajouter au forfait donné par la mutuelle.

- « N » (cas le plus fréquent) veut dire que la mutuelle ne gère que sa part.

- « - » veut dire que la mutuelle gère à la fois la mutuelle et la part sécurité sociale et que cette dernière est déjà incluse dans le forfait donné par la mutuelle.

- « I » veut dire que la mutuelle ne gère que sa part mais que le forfait donné par la mutuelle tient compte du montant de remboursement de la sécurité sociale. La part mutuelle sera donc égale au forfait **moins** la part sécu.

Dans les cas « N » et « - », et si « Gestion de part RO » est « Q », la question « Gérez-vous la part SS ? » sera posée lors du calcul pour permettre à l'opticien de faire, en plus du tiers payant mutuelle, le tiers payant sécu.

« Gestion part RO », 3 choix possibles :

- « O » veut dire que le calcul du tiers payant se fera avec part sécurité sociale.
- « N » veut dire que le calcul du tiers payant se fera sans la part sécurité sociale.
- « Q » veut dire que la question « Gérez-vous la part SS ? » sera posée lors du calcul du tiers payant.

Cette dernière zone est en fait remplacée par les choix fait sur l'écran de sélection de la mutuelle en calcul Tiers Payant.

| Dest. I | Règl: Opticien 🄄 | Clie  | ent 🔿  |   | Accord | P    | Date     |       | /    |
|---------|------------------|-------|--------|---|--------|------|----------|-------|------|
| Régine  | obligatoire      | Tiers | Payant | V |        | Télé | ét ransr | issio | n 17 |
| Régine  | complémentaire   | Tiers | Payant | V |        | Télé | transm   | issio | n V  |

Voici quelques exemples concrets permettant de mieux comprendre ces 4 possibilités :

| Tips<br>Incorporé | TP<br>RO      | Montant du<br>Rbt SS | Montant du<br>Rbt Mut | Reste-<br>dû client | Remarque                                                                                                    |
|-------------------|---------------|----------------------|-----------------------|---------------------|----------------------------------------------------------------------------------------------------|
| Ο                 | Coché         | 0                    | 104,83                | 25,17               | Le client n'a plus rien à se faire<br>rembourser. L'opticien se fait rem-<br>bourser par la mutuelle.              |
| Ν                 | Si coché      | 4,83                 | 100                   | 25,17               | Le client n'a plus rien à se faire<br>rembourser. L'opticien se fait rem-<br>bourser par la mutuelle et la sécu.   |
| Ν                 | Si<br>décoché | 0                    | 100                   | 30                  | Le client se fait rembourser la part<br>SS. L'opticien se fait rembourser la<br>part mutuelle.                     |
| -                 | Coché         | 0                    | 100                   | 30                  | Le client n'a plus rien à se faire<br>rembourser. L'opticien se fait rem-<br>bourser par la mutuelle.              |
| I                 | Si coché      | 4,83                 | 95,17                 | 30                  | Le client n'a plus rien à se faire rem-<br>bourser. L'opticien se fait rembour-<br>ser par la mutuelle et la sécu. |
| I                 | Si<br>décoché | Ο                    | 95,17                 | 34,83               | Le client se fait rembourser la part<br>SS. L'opticien se fait rembourser la<br>part mutuelle.                     |

Forfait mutuelle : 100€ - Total du dossier : 130 € - Rbt SS : 4,83 €

- **« Taux RO particulier »** permet de spécifier un taux spécifique de remboursement sécu que la mutuelle va gérer (cas des mutuelles alsaciennes à 90% et des mutuelles pour artisans à 50%). Il faut dans ce cas cocher la case et indiquer le taux spécifique.
- **« Taux calcul rb RC »** permet de déterminer sur quel taux SS le pourcentage du Tips va s'appliquer lors de l'application de la formule de la mutuelle (ex. : si 250% du Tips, préciser 100 s'il s'agit de 250% de la base de remboursement sécu)
- « Remise restant dû » : ne pas utiliser.
- « Calcul » permet de déterminer quel type de calcul sera appliqué :
- « Normal » : à utiliser pour les mutuelles pour lesquelles le calcul se résume aux paramètres indiqués dans l'onglet « Forfaits ».

- « Forfait variable » : à utiliser pour toute mutuelle pour laquelle une demande de prise en charge doit être effectuée, donc pour laquelle la méthode de calcul n'est pas connue.

- «Tips particulier » : à utiliser pour les mutuelles qui ne passent pas par une méthode de calcul traditionnelle mais qui ont attribué à chaque code tips un montant de remboursement (ex. : MGEN, CMU).

Pour ce type de calcul, il faudra d'abord créer le fichier tips particulier correspondant en allant au point « Tiers Payant - Fichier Tips particulier ». Attribuer un nom et un libellé ; un fichier vierge s'affiche. Pour chaque ligne de tips cliquer sur « Modifier » et renseigner le montant de remboursement Adulte et/ou Enfant du code tips sélectionné.

- **« Tips »** : à renseigner si le calcul « Tips particulier » a été choisi. Faire « F1 » pour sélectionner le fichier tips particulier, correspondant à cette mutuelle, dans la liste.
- « Forfait » permet de déterminer le type de forfait (global ou par article) appliqué par la mutuelle.
- « Forfait Annuel/Civil » permet de déterminer sur quel(s) article(s) (V = verres, M = monture) le forfait annuel/civil s'applique. Annuel = date anniversaire de l'équipement / Civil = forfait valable du 1er janvier au 31 décembre.
- **« Forfait 1 équip./2 équip. »** permet de déterminer si le montant du forfait indiqué est valable sur chaque équipement pris par le client (1 équip.) ou pour l'ensemble des équipements pris par le client (2 équip

- « Par verre/2 verres » permet de déterminer si le montant du forfait indiqué pour les verres est valable par verre ou pour l'ensemble des 2 verres.
- « **Suppl. séparés** » permet de séparer le prix du supplément du prix du verre si la mutuelle donne un complément forfaitaire pour un supplément (ex. : coloration), dans ce cas cocher la case.
- « Arrondi » cocher la case pour que les centimes du restant dû soient systématiquement reportés en remise pour obtenir un restant dû arrondi à l'Euro inférieur.

|                                | ENFANTS       | PLAFONDS            | %frais %plaf.   |
|--------------------------------|---------------|---------------------|-----------------|
| forfait % LPP<br>Mon 0,00 0,00 | forfait % LPP | mini maxi 0,00 0,00 | réels RO        |
| Ver 0,00 0,00                  | 0,00 0,00     | 0,00 0,00           | 0,00 0,00       |
| Sup 0,00 0,00                  | 0,00 0,00     | 0,00 0,00           | 0,00 0,00       |
| G1. 0,00                       | 0,00          | 0,00 0,00           | 0,00            |
|                                | Observations  |                     |                 |
|                                |               |                     | Devise<br>EUR 🗸 |
|                                |               |                     |                 |

### c. Onglet Forfaits

Renseigner les cases souhaitées (pour un calcul en « Forfait variable », ne rien renseigner).

La colonne « Plafonds maxi » permet de déterminer un plafond maximal à ne pas dépasser (ex. : 90% des frais réels sur les verres avec un maximum de 200€).

La colonne « Plafonds mini » permet de déterminer un seuil en dessous duquel le remboursement sera toujours le même (ex. : 250% du tips avec un minimum de 30€).

### d. Onglets Formules

Une fois les onglets précédents renseignés, cliquer sur le bouton form pour faire le calcul des formules correspondantes. La question « Recalculer les formules ? » apparaît : répondre « oui ».

Cliquer ensuite sur le bouton 💙 pour tout enregistrer.

Les onglets « Formules Adultes » et « Formules Enfants » se remplissent alors de lignes de formules qui sont la traduction mathématique de tous les paramétrages saisis en clair dans les onglets précédents.

Pour créer plusieurs options d'une même mutuelle, revenir sur l'écran de liste des mutuelles (au point « Tiers

Payant - Gestion des mutuelles »), sélectionner la première option saisie et cliquer sur le bouton 🖌 puis

sur le bouton 📑

- Changer alors le nom de l'option et/ou le régime,
- L'onglet « Paramètres » théoriquement ne change pas,
- Changer le montant des forfaits dans l'onglet « Forfaits »,
- Cliquer ensuite sur le bouton <sup>form</sup> et répondre « Oui » à la question « Recalculer les formules ? »,
- Cliquer ensuite sur le bouton 🖌 pour tout enregistrer.

Répéter l'opération autant de fois qu'il y a d'options à saisir.

#### 3. Application d'un Tiers-payant sur une Fiche Client

Pour faire un tiers payant sur une fiche technique, cliquer sur le bouton, puis « Calcul TP », l'écran suivant apparaît : T.payant

| Données Assuré         (les informations marquées d'une * rouge seront reportées sur l'état civil)         Nom       WONGES         Prénom       Bernard         Code régime       01 [F1]         Code gest.       10         Né{e} le       29/11/1968         Taux SS       60         Données Bénéficiaire                        |
|----------------------------------------------------------------------------------------------------|
| Nom       Wonges       Assuré       Ayant droit         Prénom       Bernard       No SS       1681113055747       60 ×         Code régime       01 [F1]       Caisse Ratt       171       Né{e} le 29/11/1968         Centre Paie.       8011       Code gest.       10       Taux SS       60       %         Données Bénéficiaire |
| Prénom     Bernard     No SS     1681113055747     60 ×       Code régime     01 [F1]     Caisse Ratt     171     Né{e) le     29/11/1968       Centre Paie.     8011     Code gest.     10     Taux SS     60     %       Données Bénéficiaire                                                                                       |
| Code régime  01  F1  Caisse Ratt  1/1 Né{e} le  29/11/1968<br>Centre Paie. 8011 Code gest. 10 Taux SS 60 %<br>Données Bénéficiaire                                                                                                    |
| Centre Paie. 8011 Code gest. 10 Taux SS 60 %                                                                                                    |
| Données Bénéficiaire                                                                                                    |
|                                                                                                    |
| Rang Uitale     01     Nom     MONGES     Nom JF       (1 = assuré)     Prénom     Bernard                                                                                                    |
| Date Naissance 29/11/1968 × Droits ouverts 🖌 Droit mut.                                                                                                    |
| Code situation 0100 ALD 0 Code mutuelle Garantie                                                                                                    |
| Code bénéfic. 00 🔽 Assuré<br>Rang gémélaire 1 🔽 🗙 Pas de jumeau ou 1er                                                                                                    |
| Carte Vitale lue le 27/06/12                                                                                                    |

Ce sont les informations prises avec la carte vitale. En cas d'absence de lecteur de carte, renseigner manuellement au minimum le numéro de sécurité sociale, la date de naissance et changer le nom de l'assuré si le bénéficiaire n'est pas l'assuré.

Enregistrer la saisie avec le bouton 🖌 .

Deux messages peuvent apparaitre :

- « POUR INFORMATION : La télétransmission n'est pas active pour ce régime », cela signifie que le régime auquel appartient le client n'est pas paramétré en télétransmission, et donc que cette dernière n'est pas possible pour ce régime. Cliquer sur « OK ».

- « Le Code régime et/ou le centre de rattachement est inconnu. Revenir à la saisie ? », cela signifie qu'il n'y a pas eu de lecture de la carte vitale, et donc que le centre de rattachement du client n'est pas renseigné. Pour le renseigner manuellement répondre « Oui », sinon répondre « Non ».

#### L'écran suivant s'affiche :

| Nom HALOUA Réni                                                                                                    | Date Naiss. 29/07/1977                                                                  |
|----------------------------------------------------------------------------------------------------|-----------------------------------------------------------------------------------------|
| Opht. INSEE 03105738-4 Nom UNCELOI-LARII                                                                                                    | Patric Date Ordo [14/02/2012                                                            |
| Mutuelle APRION - + (F2:Liste complète)                                                                                                    | Adh. 589252 *                                                                           |
| Non APRIONIS PREVOY Régime                                                                                                    | Option VARIAB 1                                                                         |
|                                                                                                    | Contrat                                                                                 |
| Nº Préf 1234567890 - Validité / /                                                                                                    | Nº PEC                                                                                  |
| Accident Trav. 🔽 🔽 🔽<br>Dest. Règl: Opticien 🔄 Client 🔇                                                                                               | Date Maternité   / /<br>Accord 🕅 Date   / /                                             |
| Accident Trav. 7 7 7 7<br>Dest. Règl: Opticien (* Client (><br>Régime obligatoire Tiers Payant 17<br>Régime complémentaire Tiers Payant 17            | Date Maternité   / /<br>Accord Ø Date / /<br>Télétransmission //                        |
| Accident Trav. 🔽 🗡 🔽 🗍<br>Dest. Règl: Opticien 🔶 Client 🔇<br>Régime obligatoire 🏾 Tiers Payant 🔽<br>Régime complémentaire Tiers Payant 🗹              | Date Maternité   / /<br>Accord Ø Date / /<br>Télétransmission /<br>Télétransmission /   |
| Accident Trav. 🔽 🗡 🦵 🗍<br>Dest. Règl: Opticien 🔶 Client 🔇<br>Régime obligatoire — Tiers Payant 🔽<br>Régime complémentaire — Tiers Payant 🔽            | Date Maternité   / /<br>Accord Ø Date / /<br>Télétransmission /<br>Télétransmission /   |
| Accident Trav. 🔽 🗡 🔽 🗍<br>Dest. Règl: Opticien 🔶 Client 🔇<br>Régime obligatoire Tiers Payant 🔽<br>Régime complémentaire Tiers Payant 🔽                | Date Maternité   / /<br>Accord Ø Date / /<br>Télétransmission Ø<br>Télétransmission Ø   |
| Accident Trav. 7 7 7 7<br>Dest. Règl: Opticien (* Client (><br>Régime obligatoire Tiers Payant 7<br>Régime complémentaire Tiers Payant 7<br>Calcul TP | Date Maternité / / /<br>Accord Ø Date / /<br>Télétransmission //<br>Télétransmission // |

Faire « F<sub>2</sub> » dans la case mutuelle pour afficher la liste des mutuelles paramétrées. Choisir la mutuelle souhaitée (ligne en bleu) et valider avec « Entrée ». De retour sur cet écran, il est possible de renseigner le numéro d'adhérant du client auprès de sa mutuelle dans la case « Adh. », le nom du contrat dans la case « Contrat » et le numéro de prise en charge dans la case « N° PEC ».

C'est également sur cet écran que l'on décide de faire, en complément, le tiers payant de la part obligatoire, ainsi que la télétransmission de la part RO ou/et RC.

Cliquer ensuite sur le bouton Calcul TP

S'il s'agit d'une mutuelle en « Forfait variable », le tableau pour renseigner la valeur du remboursement donné s'affiche :

| Saisie Forfaits                          | Variables en EUR |           | ×     |  |  |  |  |
|------------------------------------------|------------------|-----------|-------|--|--|--|--|
|                                          | Forfaits % L     | .PP %Réel | %\$\$ |  |  |  |  |
| Monture                                  | 0,00 0           | 0,00      | 0,00  |  |  |  |  |
| Verres                                   | 0,00 0           | 0,00      | 0,00  |  |  |  |  |
| Supplém.                                 | 0,00             | 0,00      | 0,00  |  |  |  |  |
| Global                                   | 0,00             |           | 0,00  |  |  |  |  |
| Forfaits oeil droit et gauche différents |                  |           |       |  |  |  |  |
| 1                                        |                  |           | ×     |  |  |  |  |

Le renseigner (si le montant est différent entre l'OD et l'OG, cocher « Forfaits œil droit et gauche différents

») et valider avec le bouton 💙 🛛

Suivant le paramétrage de la mutuelle, la question suivante peut apparaître :

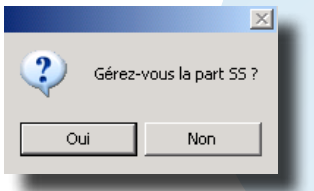

=> Répondre en fonction.

Le calcul Tiers payant s'affiche alors :

| Calcul TP : Mutuelle                                                                                                    |         |                  |          |         |         |          |        |          |   |
|----------------------------------------------------------------------------------------------------|---------|------------------|----------|---------|---------|----------|--------|----------|---|
| πut.<br>Ar                                                                                                    | TIPS    | eg: Upt:<br>BRUT | NET      | Base SS | Remb SS | Remb Mut | MUT+SS | A CHARGE | Ī |
| 10.                                                                                                    | 2223342 | 153,00           | 153,00   | 2,84    | 1,85    | 97,77    | 99,62  | 53,38    | 1 |
| D.                                                                                                    | 2290396 | 393,00           | 393,00   | 7,32    | 4,76    | 251,12   | 255,88 | 137,12   | - |
| D1                                                                                                    |         | 15,00            | 15,00    | 0,00    | 0,00    | 0,00     | 0,00   | 15,00    |   |
| G.                                                                                                    | 2290396 | 393,00           | 393,00   | 7,32    | 4,76    | 251,11   | 255,87 | 137,13   |   |
| G1                                                                                                    |         | 15,00            | 15,00    | 0,00    | 0,00    | 0,00     | 0,00   | 15,00    |   |
|                                                                                                    |         |                  |          |         |         |          |        |          |   |
|                                                                                                    |         |                  |          |         |         |          |        |          |   |
|                                                                                                    |         |                  |          |         |         |          |        |          |   |
|                                                                                                    |         |                  |          |         |         |          |        |          | Ţ |
|                                                                                                    |         |                  |          |         |         |          |        |          | I |
| Brut 969,00 Base SS 17,48<br>Net 969,00 - Remb SS 11,37 - Remb Mut 600,00 - Remise1 0,00<br>- Remise2 0,00<br>Reste du 357,63 |         |                  |          |         |         |          |        |          |   |
| Ų                                                                                                    |         |                  | Calc mut | t 1 Cal | c mut 2 |          |        | >        | < |

Il suffit de l'enregistrer avec le bouton 🥙 pour que la question suivante apparaisse :

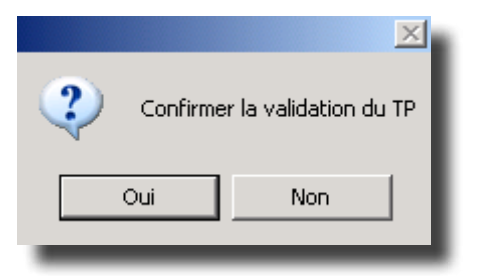

Répondre « Oui » pour que le calcul du tiers payant soit reporté sur la fiche technique du client. Enregistrer la fiche avec le bouton 🔽 .

Lors de l'impression de la facture, il sera proposé la possibilité d'imprimer différents exemplaires (Mutuelle, Cpam, Client).

### 4. Création d'un Bordereau d'envoi

Pour créer un bordereau d'envoi, aller au point « Tiers Payant – Gestion manuelle - Bordereau ». L'écran suivant apparaît :

| Edition Bordereau                                                      |                                                                                                    |                         |          |  |  |  |  |  |  |
|------------------------------------------------------------------------|----------------------------------------------------------------------------------------------------|-------------------------|----------|--|--|--|--|--|--|
| Période 01/01/2012                                                     | au 27/06/2012                                                                                                    |                         |          |  |  |  |  |  |  |
| Mutuelle                                                               | Grand régime                                                                                                    | Ratt. Pa                | iement 🗌 |  |  |  |  |  |  |
| Gestion                                                                | Part RO 🔷                                                                                                    | Part RC 🚸               |          |  |  |  |  |  |  |
| Dossiers                                                               | Optique 🔿                                                                                                    | Lentille $\diamondsuit$ | Tous 🔶   |  |  |  |  |  |  |
| Edition nº Adhérent (                                                  | Edition nº Adhérent (Part RC) 🛛 🔽                                                                                                    |                         |          |  |  |  |  |  |  |
| Préparation (Sans att<br>Traiter seulement les<br>Inclure les dossiers | Préparation (Sans attribution de numéro de bordereau)<br>Traiter seulement les dossiers Facturés<br>Inclure les dossiers déjà traités |                         |          |  |  |  |  |  |  |
| Numéro du Bordereau 🏾                                                  | Numéro du Bordereau {Ré-édition}                                                                                                    |                         |          |  |  |  |  |  |  |
| <b>v</b>                                                               |                                                                                                    |                         | ×        |  |  |  |  |  |  |

Renseigner le code de la mutuelle, cocher la case « Part RO » pour obtenir un bordereau pour la sécu, sinon

cocher « Part RC » pour obtenir un bordereau pour la mutuelle et valider avec le bouton (la préparation permet d'imprimer un listing sans le valider).

La liste des clients non envoyés et pour lesquels la facture a été validée s'affiche, sélectionner ceux qui doivent figurer sur le bordereau avec la touche « F3 ». Cliquer ensuite sur « Imprimer » pour lancer l'impression du bordereau correspondant à la sélection effectuée.

#### 5. Retour du Paiement Mutuelle ou Sécu

Lors de la réception des paiements, aller au point « Tiers Payant – Gestion manuelle - Lettrage », mettre le code de la mutuelle et cocher « Part SS » ou « Part Mut » selon la part concerné par le montant reçu.

La liste des clients en attente de remboursement s'affiche. Sélectionner le client concerné et faire « Entrée », l'écran suivant s'affiche :

| 着 Lettrage Manuel                                         |                                                 |                                    |             |
|-----------------------------------------------------------|-------------------------------------------------|------------------------------------|-------------|
| Nom : FABRE<br>Prénom : Michel<br>Nº SS : 1561109330631 / | 91                                              | Part SS 🔷                          | Part Mut 📀  |
| Nº dossier : 25<br>Devise Dossier EUR                     | Du : <mark>21/04/2005</mark><br>Déjà lettré Dev | Mode réglément<br>ise Let Lettrage | : 🛄<br>Date |
| Part Mutuelle : 362,27                                    | EU                                              | R 🔹 362,27                         | 25/07/2005  |
| Part S.S : 15,33                                          |                                                 | .00                                |             |
| Part client : 312,40                                      |                                                 |                                    |             |
| ✓                                                         | Régul.                                          |                                    | ×           |

Si le montant calculé correspond au montant remboursé, renseigner le mode de règlement (CH =

chèque, VI = virement) et valider en cliquant sur le bouton 📝

Si le montant calculé ne correspond pas exactement au montant remboursé, renseigner le mode de règlement, faire « Entrée » jusqu'à arriver au montant calculé et le remplacer par le montant remboursé. La question suivante est posée « Ecart X, Régularisation O/N ». Répondre « Oui » pour que cette différence passe en perte et profit, répondre « Non » pour pouvoir réclamer la différence auprès de l'organisme et la

lettrer ultérieurement. Valider le tout avec le bouton 🔰 .

Si vous avez répondu « Non », il vous sera quand même possible de passer la différence en perte et profit en retournant sur le client puis en cliquent sur « Régul ».

En cas d'erreur, il est possible de délettrer, pour cela aller en «Tiers payant – Gestion manuelle – Délettrage avec »

| SUIVANL APPARAIL : | ige                         |            |            |             | ×        |
|--------------------|-----------------------------|------------|------------|-------------|----------|
| Part               | S.Sociale 🔿 Part Mutuelle 📀 |            |            |             |          |
| Nom                | MONGES                      |            | into den L |             | _        |
| Nº St              | 1681113055747 / 60          | Date       | Montant    | Lbellé      |          |
| N <sup>o</sup> de  | ossier 22616 Du 27/06/2012  | 27/06/2012 | 103,52     | Lettrage U  |          |
|                    | Déjà lettré                 |            |            |             |          |
| Part               | Mutuelle 103,52 103,52      |            |            |             |          |
| Part               | S.Sociale 5,27              |            |            |             | <u>•</u> |
|                    |                             |            |            |             |          |
| Part               | client 416,21               | F3 Sélec   | ctionne /  | Désélection | ine      |

Il est possible d'éditer la liste des régularisations effectuées sur une période souhaitée en allant au point « Tiers payant - Liste - Régularisation ». Renseigner la fourchette de date souhaitée et cliquer sur « Imprimer ».

Si le total est négatif, ce sont des pertes, s'il est positif, ce sont des profits.

### X. Télétransmission CPAM

#### 1. La Saisie sur la Fiche Client

Pour effectuer la télétransmission avec la Cpam, il faut dans un premier temps créer un tiers payant sécurité sociale sur la fiche client. Cocher « Tiers Payant » et « Télétransmission » pour le Régime Obligatoire si cela n'est pas déjà fait.

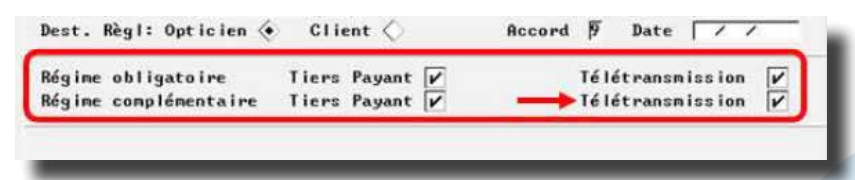

Le reste de la procédure tiers payant est identique au chapitre précédent.

#### 2. L'Envoi à la Sécurité Sociale

Pour déclencher l'envoi des dossiers à la sécurité sociale, aller au point « Tiers payant - Télétransmission RO/

RC - Envoi ». Valider avec le bouton 💙

Tous les dossiers répondant aux critères indiqués et pour lesquels « Télétransmission » était coché s'affichent :

| Fact. | Nom Prénom       | Kg | Ratt | Pai. | Etat | Lot | RO | RC | lutuell | ie |
|-------|------------------|----|------|------|------|-----|----|----|---------|----|
| 1732  | ABRAVANEL Michel | 01 | 0101 | 0000 | Grée | 008 | X  |    | S       |    |
| 1765  | ABRAVANEL Michel | 01 | 0101 | 0000 | Prêt |     | X  | +  | MU      |    |
| 1766  | ABRAVANEL Michel | 01 | 0101 | 0000 | Prêt |     | X  | +  | INH     |    |
| 1780  | AHMED Marie      | 01 | 0101 | 0000 | Prêt |     | X  | x  | ICTIL   |    |
|       |                  |    |      |      |      |     | ļ  |    |         |    |
|       |                  |    |      |      |      |     | ļ  |    |         |    |
|       |                  |    |      |      |      |     |    |    |         |    |
|       |                  |    |      |      |      |     |    |    |         |    |
|       |                  |    |      |      |      |     |    |    |         |    |
|       |                  |    |      |      |      |     | ļ  |    |         |    |
|       |                  |    |      |      |      |     | ļ  |    |         |    |
|       |                  |    |      |      |      |     |    |    |         |    |
|       |                  |    | l    |      | I    | l   |    | I  |         | ,  |
| •     |                  |    |      |      |      |     |    |    |         | ۲  |

Les clients non transmis sont indiqués comme « Prêt » dans la colonne « Etat ». La liste indique si le client est concerné par envoi de la part RO ou RC ou les deux. Si l'organisme gère lui-même la part RO et RC, un « + » indiquera que ces dernières seront envoyées et gérées par l'organisme complémentaire.

Avant de créer le lot, il est possible d'exclure un ou des client(s) de la télétransmission en sélectionnant ces derniers avec « F<sub>3</sub> » puis en cliquant sur le bouton « Bloque ». Ils pourront être débloqués lors d'une prochaine création en les re-sélectionnant avec « F<sub>3</sub> » et en re-cliquant sur le bouton « Bloque ».

Cliquer ensuite sur le bouton « Créer » pour créer le lot, la question « Confirmer la création du ou des fichier(s) Cnam ? » apparaît : répondre « Oui ». Une deuxième question apparaît « Télétransmettre le fichier créé X ? » : répondre « Oui » pour lancer la télétransmission à la suite. A la fin de la télétransmission un message apparaît indiquant le bon déroulement de l'envoi. Faire « Entrée » pour revenir sur l'écran ci-dessus. Il vous est proposé d'éditer le(s) bordereau(x) de télétransmission

Le(s) bordereau(x) ainsi imprimé(s), les feuilles de maladie et les ordonnances des clients doivent être envoyés au centre dont l'adresse est indiquée en haut à gauche de chaque bordereau. Les clients ainsi transmis sont passés en état « Trans ».

Pour télétransmettre plus tard, répondre « Non » à la question « Télétransmettre le fichier créé X ? ». Les clients passent alors en état « Créé ». Pour lancer la télétransmission plus tard, aller en « Tiers Payant -

Télétransmission RO/RC - Envoi » et cliquer sur le bouton puis sur « Envoi » pour lancer la télétransmission.

A la fin de l'envoi, toujours imprimer le bordereau.

Pour le retour du paiement se reporter au point «VIII-5- Retour de paiement mutuelle ou sécu » de ce manuel s'il est fait manuellement, sinon utiliser la fonction retour Noémie.

Pour ré-extraire un lot, aller en «Tiers Payant – Télétransmission RO/RC – Récupération de Lot ». Renseigner

le numéro du lot à récupérer puis valider en cliquant sur 🧨 .

### XI. Retour Noémie

Lors d'une télétransmission, un fichier nommé « étoile » est réceptionné contenant les informations liées aux retours de paiements (à condition que le module Noémie soit paramétré dans Irris). Une fois la télétransmission effectuée, il faut donc effectuer une extraction (au point « Tiers Payant - Retour Noémie RO/RC - Réception ») pour « consulter » ce fichier.

Si un message indiquant que le fichier est vide apparaît, c'est que l'organisme payeur n'a pas mis de retours à disposition. Dans ce cas il faut simplement attendre la prochaine télétransmission ou bien joindre l'organisme afin de leur en demander la raison.

Si un message présentant le montant des remboursements apparaît, il est possible de lettrer ls dossiers correspondants.

Par exemple :

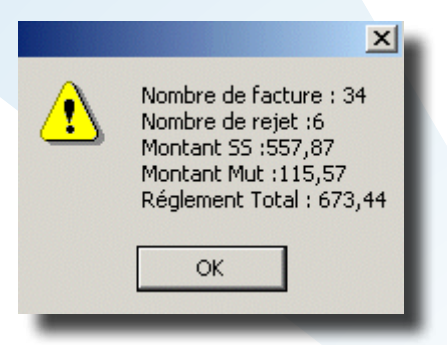

Dans l'exemple présenté, des paiements ont été reçus :

- 34 factures payées
- 6 factures rejetées

Le paiement des 34 factures représente un montant de 673,44 € se répartissant en 557,87 € pour la partie concernant le Régime Obligatoire (RO) et 115,57 € pour la partie concernant le Régime Complémentaire (RC).

Dans ce cas, cliquer sur « OK » pour valider les informations et chaîner sur le lettrage. La question suivante apparaît :

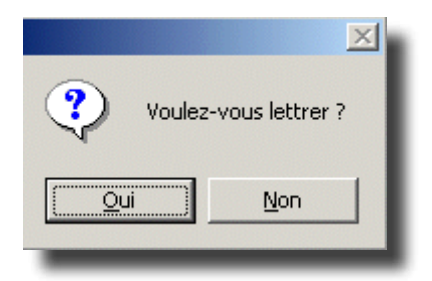

Cliquer sur « Non » pour différer le lettrage. Celui-ci pourra être effectué ultérieurement (voir le point « IV-Lettrage » du manuel « Retour Noémie »).

Cliquer sur « Oui » pour effectuer le lettrage immédiatement. L'écran suivant apparaît alors :

Lettrage avec Régularisation O/N :

Il est conseillé de répondre « Oui » à cette question de régularisation afin que les petits écarts soient enregistrés.

Le lettrage se déroule facture par facture, automatiquement, comme pour un lettrage normal.

Les autres fonctionnalités du menu « Retour Noémie » sont détaillées dans le manuel correspondant.